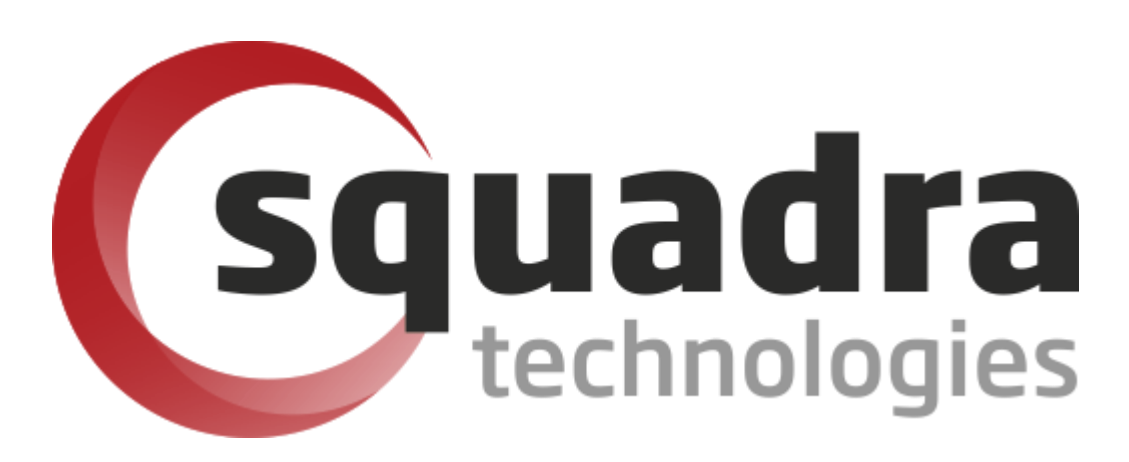

# Security Removable Media Manager Active Directory Installation Guide

Version 9.11.27.0 (April 2024) Protect your valuable data

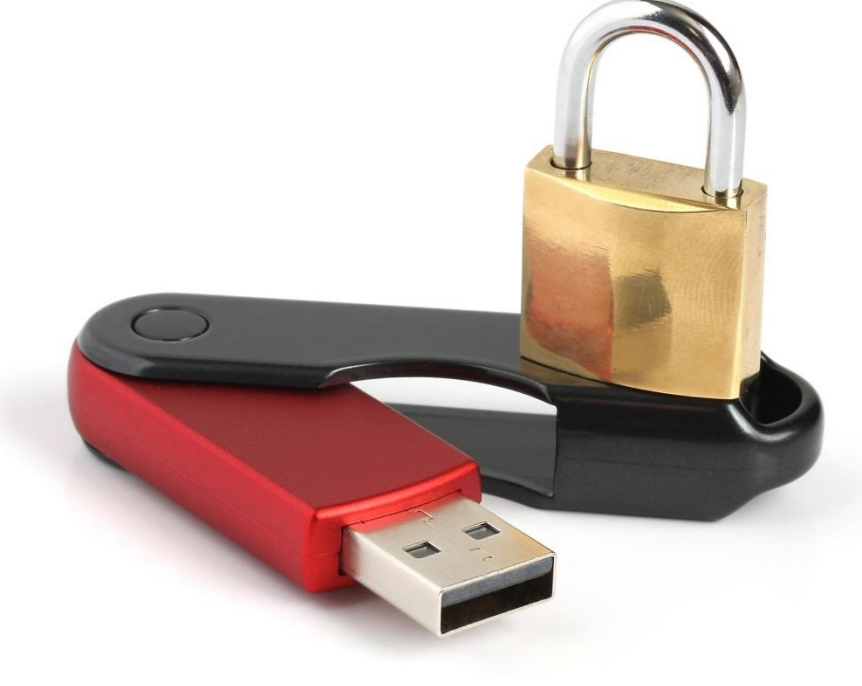

#### © 2011 Squadra Technologies, LLC. ALL RIGHTS RESERVED.

This guide contains proprietary information protected by copyright. The software described in this guide is furnished under a software license or nondisclosure agreement. This software may be used or copied only in accordance with the terms of the applicable agreement. No part of this guide may be reproduced or transmitted in any form or by any means, electronic or mechanical, including photocopying and recording for any purpose other than the purchaser's personal use without the written permission of Squadra Technologies, LLC.

If you have any questions regarding your potential use of this material, contact:

Squadra Technologies, LLC 7575 West Washington Ave Suite 127-252 Las Vegas, NV 89128 USA www.squadratechnologies.com email: info@squadratechnologies.com

Refer to our Web site for regional and international office information.

#### TRADEMARKS

Squadra Technologies, secRMM are trademarks and registered trademarks of Squadra Technologies, LLC. Other trademarks and registered trademarks used in this guide are property of their respective owners.

#### Disclaimer

The information in this document is provided in connection with Squadra Technologies products. No license, express or implied, by estoppel or otherwise, to any intellectual property right is granted by this document or in connection with the sale of Squadra Technologies products. EXCEPT AS SET FORTH IN Squadra Technologies's TERMS AND CONDITIONS AS SPECIFIED IN THE LICENSE AGREEMENT FOR THIS PRODUCT, Squadra Technologies ASSUMES NO LIABILITY WHATSOEVER AND DISCLAIMS ANY EXPRESS, IMPLIED OR STATUTORY WARRANTY RELATING TO ITS PRODUCTS INCLUDING, BUT NOT LIMITED TO, THE IMPLIED WARRANTY OF MERCHANTABILITY, FITNESS FOR A PARTICULAR PURPOSE, OR NON-INFRINGEMENT. IN NO EVENT SHALL Squadra Technologies BE LIABLE FOR ANY DIRECT, INDIRECT, CONSEQUENTIAL, PUNITIVE, SPECIAL OR INCIDENTAL DAMAGES (INCLUDING, WITHOUT LIMITATION, DAMAGES FOR LOSS OF PROFITS, BUSINESS INTERRUPTION OR LOSS OF INFORMATION) ARISING OUT OF THE USE OR INABILITY TO USE THIS DOCUMENT, EVEN IF Squadra Technologies HAS BEEN ADVISED OF THE POSSIBILITY OF SUCH DAMAGES. Squadra Technologies makes no representations or warranties with respect to the accuracy or completeness of the contents of this document and reserves the right to make changes to specifications and product descriptions at any time without notice. Squadra Technologies does not make any commitment to update the information contained in this document.

Squadra Technologies Excel AddIn Administrator Guide Created - August 2011

# Contents

| INTRODUCTION                                     | .4             |
|--------------------------------------------------|----------------|
| INSTALLATION OF SECRMM USING AD GPO              | .4             |
| Prepare the Active Directory server              | .4             |
| DOWNLOAD THE SECRMM SOFTWARE                     | . 5            |
| Download the Microsoft Prerequisite software     | . 7            |
| Checking for the Microsoft Prerequisite software | . 7            |
| CREATING GROUP POLICY OBJECTS                    | . 8            |
| secRMM installation                              | 10             |
| Customizing the installation                     | 28             |
| Linking the installation GPO                     | 29             |
| secRMM License file                              | 30             |
| Linking the license file GPO                     | 43             |
| TROUBLESHOOTING                                  | <del>1</del> 5 |
| GPUPDATE AND GPRESULT                            | 15             |
| Windows 7                                        | 18             |
| CONTACTING SQUADRA TECHNOLOGIES SUPPORT          | 18             |
| ABOUT SQUADRA TECHNOLOGIES, LLC                  | 19             |

### Introduction

Security Removable Media Manager (secRMM) can be installed (deployed) in your domain using Microsoft Active Directory.

NOTE: This document is 95% screenshots so don't get discouraged with the number of pages! Hopefully you will find that a picture is really worth 1000 words.

## Installation of secRMM using AD GPO

#### Prepare the Active Directory server

You should put the msi files you downloaded in the previous section on a server share, in a separate folder. The documentation below will assume the folder is C:\secRMM\_GPO\_Install\v6.0.2.0 (please use the correct secRMM version number if you use the version within the folder name). We will share the folder C:\secRMM\_GPO\_Install\v6.0.2.0 so Active Directory can access it. In the screen shot below, you can see the name of the server is \\W2008R2X64DC and the share for C:\secRMM\_GPO\_Install\v6.0.2.0 is named v6.0.2.0. Therefore,

other computers can access this share at \\W2008R2X64DC\v6.0.2.0.

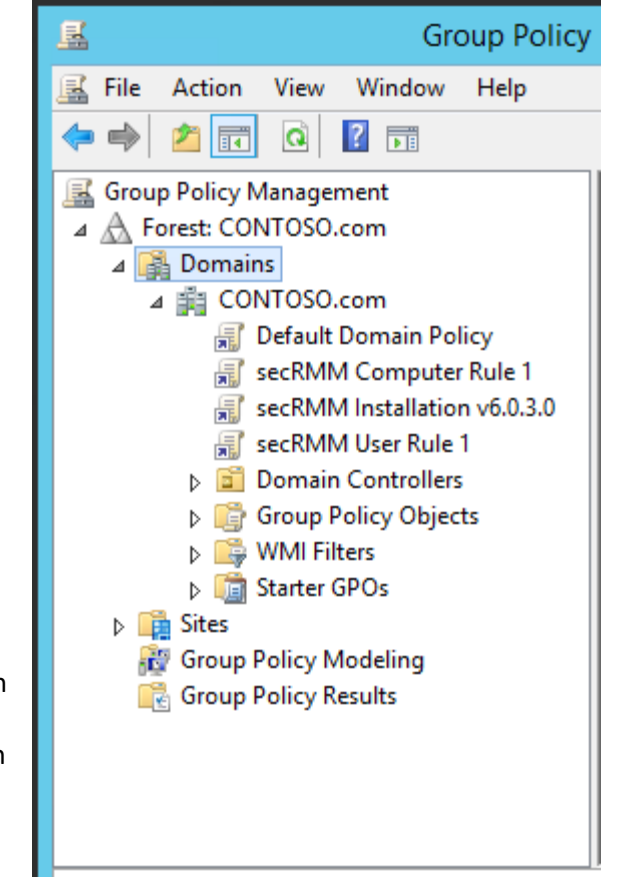

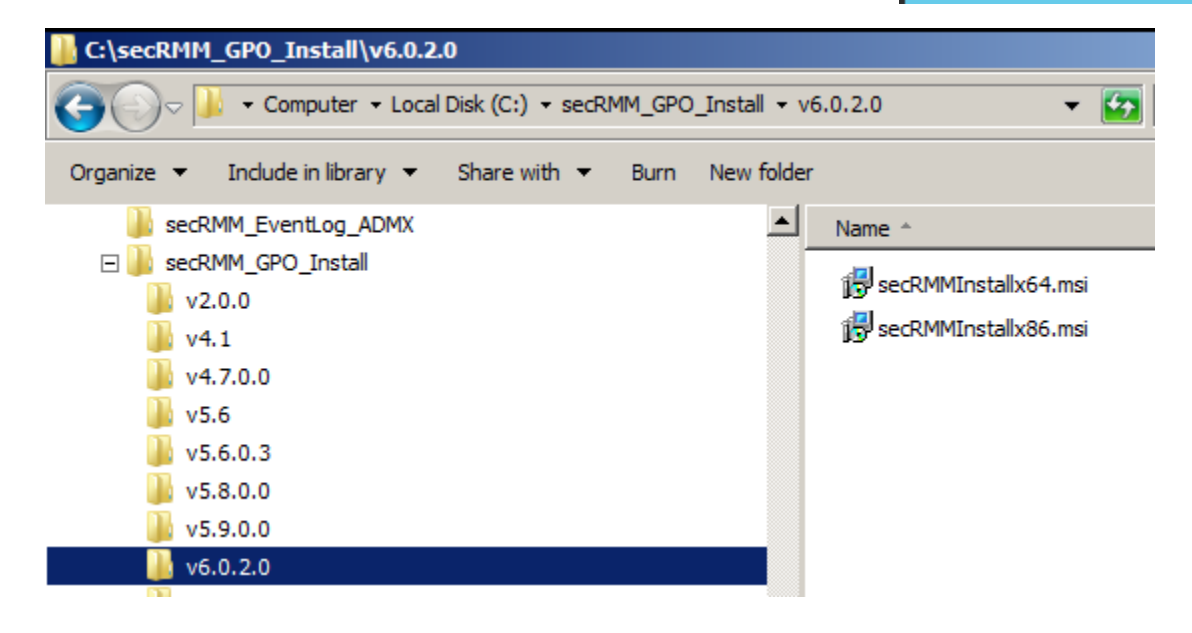

| × |
|---|
|   |
|   |
|   |
|   |
|   |
|   |
|   |
|   |
|   |

Note the share permission below. We allow the "Domain Computers" read access to this share. This will allow Active Directory access to the folder<sup>1</sup>

| 🥂 File Sharing                                   |                                                    |
|--------------------------------------------------|----------------------------------------------------|
| Choose people on your network to s               | hare with                                          |
|                                                  |                                                    |
| Type a name and then click Add, or click the arr | ow to find someone.                                |
|                                                  |                                                    |
|                                                  |                                                    |
|                                                  | ✓ Add                                              |
| Name                                             | → Add<br>Permission Level                          |
| Name<br>& Administrator                          | ✓ Add     Permission Level     Read/Write ▼        |
| Name<br>& Administrator<br>& Administrators      | ✓ Add<br>Permission Level<br>Read/Write ▼<br>Owner |

#### Download the secRMM software

Now that the directory structure has been created, we will download the files to go into the directories. Go to <u>http://www.squadratechnologies.com</u>. Follow the screen shot below to get to the secRMM download page.

<sup>&</sup>lt;sup>1</sup> The security in your environment might be set up differently. If this is the case and you are unsure of how to allow Active Directory to access this folder, please contact Squadra Technologies support for assistance in setting this up.

| uadra technologies secRMM dow | × +                               |                                                                    |               |       |  |  |  |
|-------------------------------|-----------------------------------|--------------------------------------------------------------------|---------------|-------|--|--|--|
| $\rightarrow$ C $rac{1}{2}$   | i 🖋 www.squadratechnologies.      | 🛈 💋 www.squadratechnologies.com/Products/secRMM/secRMMDownloads.as |               |       |  |  |  |
|                               | Squadra                           |                                                                    |               |       |  |  |  |
|                               | technologies                      | Deve                                                               | eloped in USA |       |  |  |  |
|                               | home software 1 hardware          | services                                                           | partners      | compa |  |  |  |
|                               | secRMM 2                          |                                                                    |               |       |  |  |  |
|                               | Deventeede                        |                                                                    |               |       |  |  |  |
| Seckimini                     | Downloads                         |                                                                    |               |       |  |  |  |
|                               |                                   |                                                                    |               |       |  |  |  |
|                               |                                   |                                                                    |               |       |  |  |  |
| ▷ Overview                    | Home >> secRMM >> Downloads       |                                                                    |               |       |  |  |  |
| Download 3                    | Please specify your inform        | ation to downlo                                                    | ad secRMM.    |       |  |  |  |
| ▶ Documentation               | Once you click the submit button  | below,                                                             |               |       |  |  |  |
| ▶ Video                       | you will be redirected to the dow | nload page.                                                        |               |       |  |  |  |
| ▷ Screenshots                 | First Name * Bill                 |                                                                    |               |       |  |  |  |
| P Features                    | Last Name <sup>1</sup> Gates      | 4                                                                  |               |       |  |  |  |
| ▶ Release Notes               | E-mail * Bill@microsoft.com       |                                                                    |               |       |  |  |  |
| $\cap$                        | Company                           |                                                                    |               |       |  |  |  |
| 1                             | Phone #                           |                                                                    |               |       |  |  |  |
|                               |                                   |                                                                    |               |       |  |  |  |
| 1                             | Country                           |                                                                    |               |       |  |  |  |

If you have 64-bit and 32-bit computers in your environment, make sure to download both of the installation files. Each zip file that you download will contain the Windows installation file (the file will have a file extension of MSI). secRMMInstallx64.zip will contain secRMMInstallx64.msi and

#### secRMMInstallx86.zip will contain secRMMInstallx86.msi.

Please select a link(s) from the list below. Fully functional 30 day free trial.

| Download link            |                                                                                           |
|--------------------------|-------------------------------------------------------------------------------------------|
| Microsoft download cente | er                                                                                        |
| secRMMInstallx64.zip     |                                                                                           |
| secRMMInstallx86.zip     |                                                                                           |
|                          | Download link<br>Microsoft download cente<br>secRMMInstallx64.zip<br>secRMMInstallx86.zip |

At the bottom of the secRMM download page, it will always show you the secRMM version you are downloading. You should write the version number down so that when we perform the AD GPO steps below we will have the secRMM version number.

Current Version 9.8.11.0, Posted Date: 12/22/2017

Extract the zip files and put the msi files into the share we created above.

#### Download the Microsoft Prerequisite software

secRMM relies on the Microsoft Visual C++ Redistributable dlls. Currently, secRMM is using the "Microsoft Visual C++ 2015 Redistributable Update 3". If you are keeping current with Microsoft updates, this should already be installed on your systems. If your systems do not already have "Microsoft Visual C++ 2015 Redistributable Update 3" installed (see below on how to check if you have it already installed), please refer to the "**secRMM Prerequisites Installation Guide**" available from the Squadra Technologies web site (the same page where you received this installation guide).

#### Checking for the Microsoft Prerequisite software

To see if the "Microsoft Visual C++ 2015 Redistributable Update 3" dlls are already on your systems, you can check in the Windows\system32 directory for a dll named vcruntime140.dll.

| 📕 🛛 🛃 🚽 🖌 System 32 |                                                                                                    |
|---------------------|----------------------------------------------------------------------------------------------------|
| File Home Share     | View                                                                                                    |
| ← → × ↑ 🚺 > This    | PC > Local Disk (C:) > Windows > System32                                                                                                    |
|                     | Name                                                                                                    |
| 🖈 Quick access      | vcruntime140.dll                                                                                                    |
| 💻 This PC           | vcruntime140.dll Properties                                                                                                    |
| 💣 Network           | General Digital Signatures Security Details Previous Versions                                                                                                    |
|                     | PropertyValueDescriptionMicrosoft® C Runtime LibraryTypeApplication extensionFile version14.10.25008.0Product nameMicrosoft® Visual Studio® 2017Product version14.10.25008.0Copyright® Microsoft Corporation. All rights reserved.Size85.1 KBDate modified2/7/2017 10:16 PMLanguageEnglish (United States)Original filenamevcruntime 140.dll |

If the "Microsoft Visual C++ 2015 Redistributable Update 3" dlls are not on your systems and you install secRMM, secRMM will generate an error ("Provider load failure") and will not be able to function properly.

#### **Creating Group Policy Objects**

If you are on a server prior to Windows 2012, you will access the "Group Policy Management" MMC as shown below. If you are on Windows 2012 or greater, please use the next screenshot.

|                      | Remote Desktop Services Active Directory Administrative Center |
|----------------------|----------------------------------------------------------------|
| 6 <b>3</b> .         | Active Directory Domains and Trusts                            |
| Č.                   | Active Directory Module for Windows PowerShell                 |
| <u> </u>             | Active Directory Sites and Services                            |
| <b>√√</b>            | Active Directory Users and Computers                           |
| Administrator        | 📝 ADSI Edit                                                    |
|                      | less Component Services                                        |
| Documents            | 😓 Computer Management                                          |
|                      | – 🚎 Data Sources (ODBC)                                        |
| Computer             | A DNS                                                          |
|                      | Event Viewer                                                   |
| Network              | 🔜 Group Policy Management                                      |
| Control Panel        | 🔩 iSCSI Initiator                                              |
| Control Panel        | 🚡 Local Security Policy                                        |
| Devices and Printers | (N) Performance Monitor                                        |
|                      | 🚡 Security Configuration Wizard                                |
| Administrative Tools | Server Manager                                                 |
| Help and Support     | 🥥 Services                                                     |
| help and support     | 😿 Share and Storage Management                                 |
| Run                  | Storage Explorer                                               |
|                      | System Configuration                                           |

If you are on a Windows 2012 server, you will access the "Group Policy Management" MMC from the "Server Manager" Window as shown in the screen shots below.

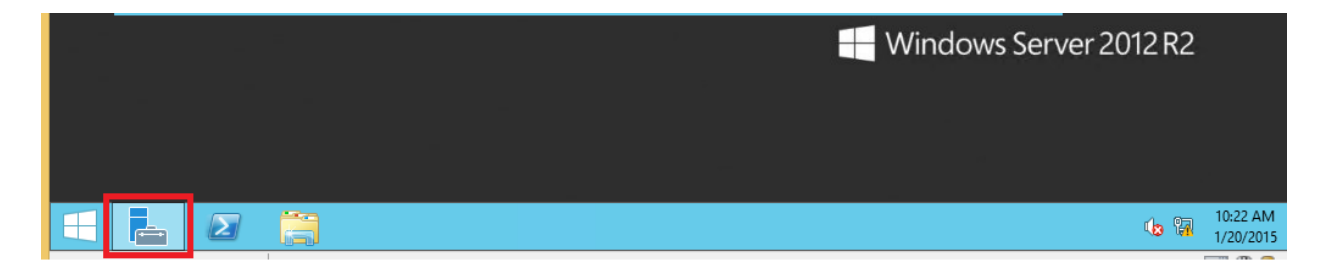

| <b>A</b>                                     | Serv                                    |                                                                    |                                                                                                    |
|----------------------------------------------|-----------------------------------------|--------------------------------------------------------------------|----------------------------------------------------------------------------------------------------|
| 🖌 🖉 🗧 📢 Dashb                                | oard                                    | 🛛 🕄   🚩 🛛 Manage                                                   | Tools View Help                                                                                                    |
| Dashboard                                    | WELCOME TO SEE                          | RVER MANAGER                                                       | Active Directory Administrative Ce<br>Active Directory Domains and Tru:<br>Active Directory Module for Wind                          |
| Local Server     All Servers     AD DS       |                                         | 1 Configure this loo                                               | Active Directory Sites and Services<br>Active Directory Users and Compu<br>ADSI Edit                                                 |
| 1 DHCP<br>DNS<br>File and Starage Services N | QUICK START                             | 2 Add roles and feat                                               | Component Services<br>Computer Management<br>Defragment and Optimize Drives                                                          |
|                                              | WHAT'S NEW                              | <ul><li>3 Add other servers</li><li>4 Create a server gr</li></ul> | DHCP<br>DNS<br>Event Viewer                                                                                                    |
|                                              | LEARN MORE                              |                                                                    | ISCSI Initiator<br>Local Security Policy                                                                                             |
|                                              | ROLES AND SERV<br>Roles: 4   Server gro | VER GROUPS<br>oups: 1   Servers total: 1                           | ODBC Data Sources (52 bit)<br>ODBC Data Sources (64-bit)<br>Performance Monitor<br>Resource Monitor<br>Security Configuration Wizard |

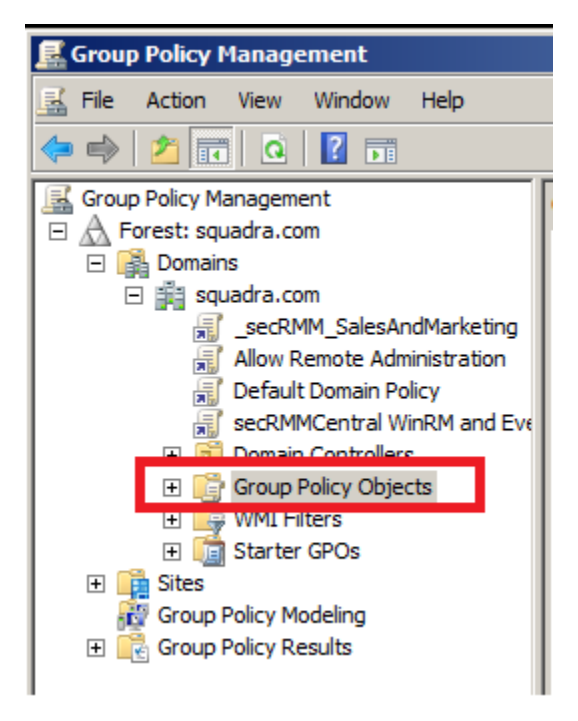

#### secRMM installation

| Group Policy Management                                                                                                    |                                                                                                    |
|----------------------------------------------------------------------------------------------------|----------------------------------------------------------------------------------------------------|
| Group Policy Management         File       Action       View       Window       Help         File       Action       View       Window       Help         File       Action       View       Window       Help         File       Action       Image: Construction of the policy       Image: Construction of the policy       Image: Construction of the policy         Forest:       squadra.com       Image: Construction of the policy       SecRMM_SalesAndMar         Image: Construction of the policy       SecRMMCentral WinRM       Image: Construction of the policy         Image: Construction of the policy       SecRMMCentral WinRM       Image: Construction of the policy         Image: Construction of the policy       SecRMM_Sales       Image: Construction of the policy         Image: Construction of the policy       SecOutlook Ever       SecOutlook Ever         Image: SecOutlook Instruction of the policy       SecRMM Event L       Image: SecRMM Installa | Allow Remote Admir<br>and Contents Delegation<br>Name Contents Delegation<br>Name Contents Delegation<br>Name Contents Delegation<br>Name Contents Delegation<br>Default Domain Content<br>Default Domain Politic<br>Default Domain Politic<br>SecOutlook Event L<br>New Back up All<br>Open Migration Table Editor or<br>View Mindow from Here |
| secRMM Installa                                                                                                    | Help Vit                                                                                                    |
| SerDMM License file                                                                                                    | diet                                                                                                    |
| New GPO                                                                                                    | ×                                                                                                    |
| Name:<br>secRMM Installation v6.0.2.0                                                                                                    |                                                                                                    |
| Source Starter GPO:                                                                                                    |                                                                                                    |
| (none)                                                                                                    | •                                                                                                    |
| [                                                                                                    | OK Cancel                                                                                                    |

Now in the list of defined GPOs, you will see the new GPO.

Right mouse click on the new GPO and in the popup menu, select Edit.

| E Group Policy Management                       |                                                                              |
|-------------------------------------------------|------------------------------------------------------------------------------|
| File Action View Window Help                    | _8×                                                                          |
|                                                 |                                                                              |
| Group Policy Management                         | secRMM Installation v6.0.2.0                                                 |
| 🖃 🛕 Forest: squadra.com                         | Scope Details Settings Delegation                                            |
| Domains                                         |                                                                              |
| Squadra.com                                     |                                                                              |
| SecKMM_SalesAndMarketing Edit                   | links in this location: squadra.com                                          |
| Allow Remote Administration GPO Status          | Iowing sites, domains, and OLIs are linked to this GPO:                      |
| sc PMMCentral WinPM and Even Back Up            |                                                                              |
| Sectomicential winter and Even     Restore from | m Backup tion Enforced Link Enabled P                                        |
| Group Policy Objects     Import Settin          | ings                                                                         |
| secRMM SalesAndMarketing Save Report            | t                                                                            |
| Allow Remote Administration                     |                                                                              |
| Default Domain Controllers P                    |                                                                              |
| Default Domain Policy New Window                | w from Here                                                                  |
| secOutlook Event Log Backur Copy                | tings in this GPO and only apply to the following arrups upon and computer   |
| secOutlook Installation v1.0 Delete             | ungs in this GFO can only apply to the following groups, users, and computer |
| secRMM Event Log Backup ar Rename               | <u>•</u>                                                                     |
| secRMM Installation v5.6.0.3 Refresh            | uthenticated Users                                                           |
| secRMM Installation v5.8.0.0                    |                                                                              |
| secRMM Installation v5.9.0.0 Help               |                                                                              |
| SECRIMIM Installation V6.0.2.0                  |                                                                              |
| secRMM License file dist - file copy            | Add Remove Properties                                                        |
| secRMM SafeCopy Firewall Excention              |                                                                              |
| secRMMCentral WinRM and Event Forwarding        | WMI Filtering                                                                |
| Generation and event of warding     Filters     | This GPO is linked to the following WMI filter:                              |
| E GPOs                                          |                                                                              |
| 🕀 📴 Sites                                       |                                                                              |
| Open the GPO editor                             |                                                                              |
|                                                 |                                                                              |
| 🔊 Start 🛃 🖉 🧾 🔤 🥥                               | * 🕼 🕞 😭 2:22 PM                                                              |

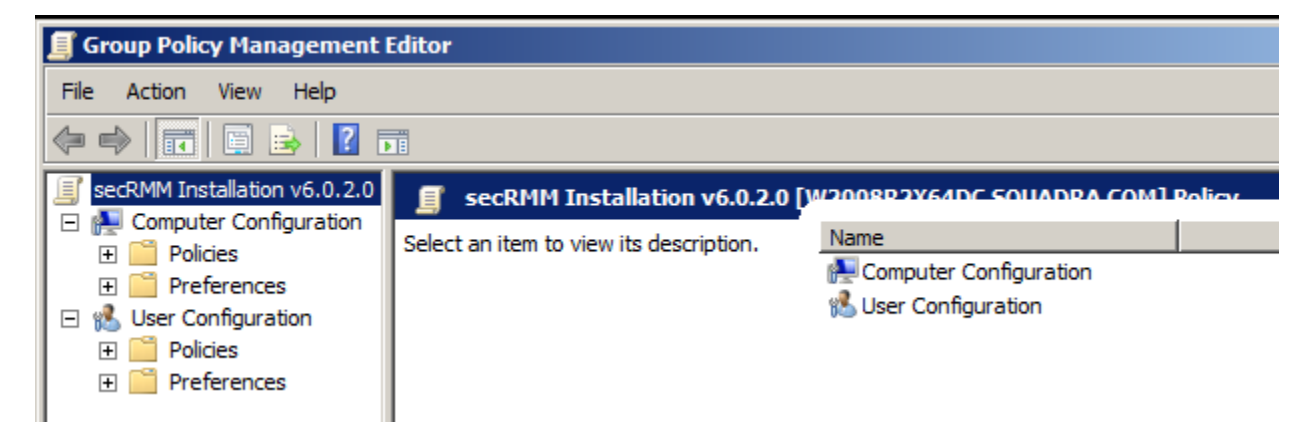

| 🗐 Group Policy Management Editor                  |                                          |  |  |  |  |  |  |
|---------------------------------------------------|------------------------------------------|--|--|--|--|--|--|
| File Action View Help                             |                                          |  |  |  |  |  |  |
| 🗢 🔿 🙍 🗐 🗒 🖉 🖬                                     |                                          |  |  |  |  |  |  |
| secRMM Installation v6.0.2.0 [W2008R2X64DC.SQUAD] | Name Version Deployment state Source     |  |  |  |  |  |  |
| E Policies                                        | There are no items to show in this view. |  |  |  |  |  |  |
| Software Settings                                 |                                          |  |  |  |  |  |  |
| Software installation                             |                                          |  |  |  |  |  |  |
| 🕀 🔛 Windows Settings                              |                                          |  |  |  |  |  |  |
| Administrative Templates: Policy definitions      |                                          |  |  |  |  |  |  |
| Freferences                                       |                                          |  |  |  |  |  |  |
| 🖃 🕵 User Configuration                            |                                          |  |  |  |  |  |  |
|                                                   |                                          |  |  |  |  |  |  |
|                                                   |                                          |  |  |  |  |  |  |

Right mouse click on "Software installation" and in the popup menu, select New->Package.

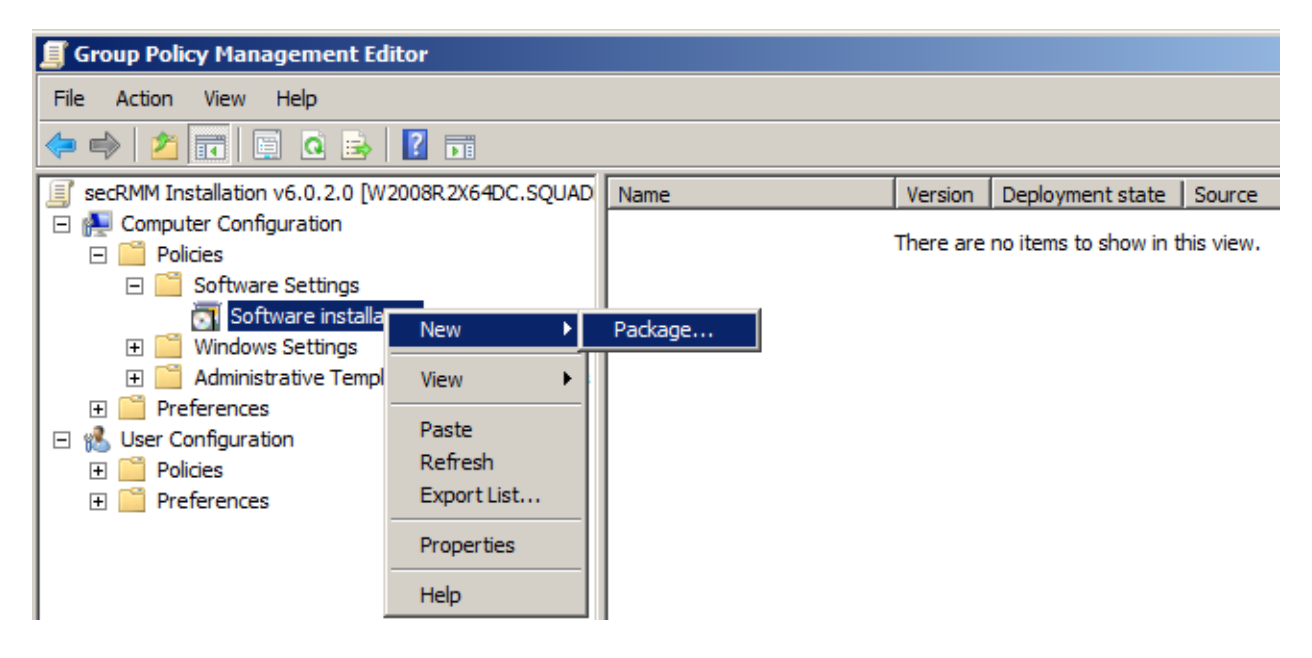

Go to the network share you created above (note: make sure you do not use the local drive here...you MUST use the network share name) and select the secRMMInstallx64.msi file.

| 📕 Group Policy Manager | ment   | Editor        |             |       |                         |             |         |                      |
|------------------------|--------|---------------|-------------|-------|-------------------------|-------------|---------|----------------------|
| 🗾 Open                 |        |               |             |       |                         | ×           |         |                      |
|                        | BR 2X  | 54DC\v6.0.2.0 |             | 💌 🚱 S | earch v6.0.2.0          | 2           |         |                      |
| Organize 🔻 New folde   | er     |               |             |       |                         |             | ce      |                      |
| 🧮 Desktop              |        | Name *        |             |       | Date modified           | Туре        |         |                      |
| Downloads              |        | il secRMMIns  | tallx64.msi |       | 1/14/2015 1:48 PM       | Windows Ins |         |                      |
| 📳 Recent Places        |        | ill secommon  | tally86 mgi |       | 1/14/2015 1:48 PM       | Windows Ins |         |                      |
| 🔚 Libraries            |        | B sectoring   | aixooma     |       | 1/14/2013 1.40 PM       | Windows 113 |         |                      |
| Documents              |        |               |             |       |                         |             |         |                      |
| J Music                |        |               |             |       |                         |             |         |                      |
| Pictures               |        |               |             |       |                         |             |         |                      |
| Videos                 |        |               |             |       |                         |             |         |                      |
| Computer               |        |               |             |       |                         |             |         |                      |
| Local Disk (C:)        |        |               |             |       |                         |             |         |                      |
| 🖵 d (\\w7) (X:)        |        |               |             |       |                         |             |         |                      |
| <b>O</b>               |        |               |             |       |                         |             |         |                      |
| Network                |        |               |             |       |                         |             |         |                      |
|                        |        | •             |             |       |                         | •           |         |                      |
| Fi                     | ile na | me:           |             | - W   | /indows Installer packa | ges (*.r 🔻  |         |                      |
|                        |        |               |             |       | Open C                  | ancel       |         |                      |
|                        |        |               |             |       |                         |             |         |                      |
| •                      |        |               |             |       |                         |             |         |                      |
|                        |        |               |             |       |                         |             |         |                      |
| 🎝 Start 🐰 🔎            | 7      |               | <b>a</b>    |       |                         |             | * 🌜 🏱 🖫 | 2:27 PM<br>1/15/2015 |

| 🗐 Open                              | ×                                   |
|-------------------------------------|-------------------------------------|
| ✓ Vetwork • W2008R2X64DC • v6.0.2.0 | ▼ 🚱 Search v6.0.2.0                 |
| Organize 🔻 New folder               | III 🔻 🗔 🔞                           |
| Desktop 📩 Name 🗠                    | Date modified Type                  |
| Downloads                           |                                     |
| Recent Places                       | 1/14/2015 1:48 PM Windows Ins       |
| j secRMMInstallx86.msi              | 1/14/2015 1:48 PM Windows Ins       |
| 🥽 Libraries                         |                                     |
| Documents                           |                                     |
| J Music                             |                                     |
| Pictures                            |                                     |
| Videos                              |                                     |
| 🖳 Computer                          |                                     |
| 🚢 Local Disk (C:)                   |                                     |
| 🖵 d (\\w7) (X:)                     |                                     |
|                                     |                                     |
| 🛀 Network                           |                                     |
| ▼ ◀                                 |                                     |
| File name: secRMMInstallx64.msi     | ▼ Windows Installer packages (*.r ▼ |
|                                     | Open Cancel                         |

| Deploy Software                                                           |                                            | ×  |
|---------------------------------------------------------------------------|--------------------------------------------|----|
| Select deployment method:                                                 |                                            |    |
| C Published                                                               |                                            |    |
| C Assigned                                                                |                                            |    |
| Advanced                                                                  |                                            |    |
| Select this option to configure the<br>and to apply modifications to a pa | e Published or Assigned options<br>ackage. | s, |
|                                                                           | OK Cancel                                  |    |

On the General tab, change the name from "secRMM" to "secRMM x64".

| secRMM Propertie | es                                              | ? × |
|------------------|-------------------------------------------------|-----|
| General Deploym  | nent Upgrades Categories Modifications Security |     |
| Name:            |                                                 |     |
| secRMM x64       |                                                 |     |
| Product informa  | tion                                            | -   |
| Version:         | 6.0                                             |     |
| Publisher:       |                                                 |     |
| Language:        | English (United States)                         |     |
| Platform:        | x64                                             |     |
|                  |                                                 |     |
| Support informa  | tion                                            |     |
| Contact:         |                                                 |     |
| Phone:           |                                                 |     |
| URL:             |                                                 |     |
|                  |                                                 |     |
|                  |                                                 |     |
|                  |                                                 |     |
|                  | OK Cance                                        |     |

| secRMM I | Properties                      |               |                 |                 | ? X        |
|----------|---------------------------------|---------------|-----------------|-----------------|------------|
| General  | Deployment                      | Upgrades      | Categories      | Modifications   | Security   |
|          | oyment type —                   |               |                 |                 |            |
| 0        | Published                       |               |                 |                 |            |
| • /      | Assigned                        |               |                 |                 |            |
| Deplo    | oyment options                  |               |                 |                 |            |
|          | Auto-install this               | application t | by file extensi | on activation   |            |
|          | Jninstall this ap<br>nanagement | plication wh  | en it falls out | of the scope of |            |
|          | Do not display I<br>Danel       | ihis package  | in the Add/F    | lemove Program  | ns control |
|          | nstall this appli               | cation at log | on              |                 |            |
| Instal   | lation user inter               | face options  |                 |                 |            |
| 0        | Basic                           |               |                 |                 |            |
| © i      | Maximum                         |               |                 |                 |            |
| Adva     | nced                            |               |                 |                 |            |
|          |                                 |               |                 | ОК              | Cancel     |
|          |                                 |               |                 |                 |            |

When you click the "Advanced" button, another dialog will open:

| Advanced Deploy | ment Options                                                                                                    | x |
|-----------------|----------------------------------------------------------------------------------------------------|---|
| Advanced deploy | ment options:<br>age when deploying this package                                                                                                    |   |
|                 | class and product information.                                                                                                    |   |
| Product code:   | (B3212B35-868D-4E69-A690-B1E6818744F9)                                                                                                    |   |
| Deployment Cou  | nt: 0                                                                                                    |   |
| Script name:    | \\squadra.com\SysVol\squadra.com<br>\Policies<br>\{CAD499D4-2A22-493E-B7D3-CF04F55DE5A2}<br>\Machine\Applications<br>\{357EC7D5-94CB-416E-BD88-4827BBA39B8C}.aas | 5 |
|                 | OK Cancel                                                                                                    |   |

If you have already deployed secRMM and are upgrading, click the "Upgrades" tab and add the previous secRMM installation GPO. If you are deploying secRMM for the first time, you will skip this step.

| secRMM Properties                                            | <u>?</u> × |
|--------------------------------------------------------------|------------|
| General Deployment Upgrades Categories Modifications Securit | y) j       |
| Packages that this package will upgrade:                     |            |
|                                                              |            |
|                                                              |            |
|                                                              |            |
|                                                              |            |
|                                                              |            |
| Add Remove                                                   |            |
| Required upgrade for existing packages                       |            |
| Packages in the current GPO that will upgrade this package:  |            |
|                                                              |            |
|                                                              |            |
|                                                              |            |
| OK Can                                                       | cel        |

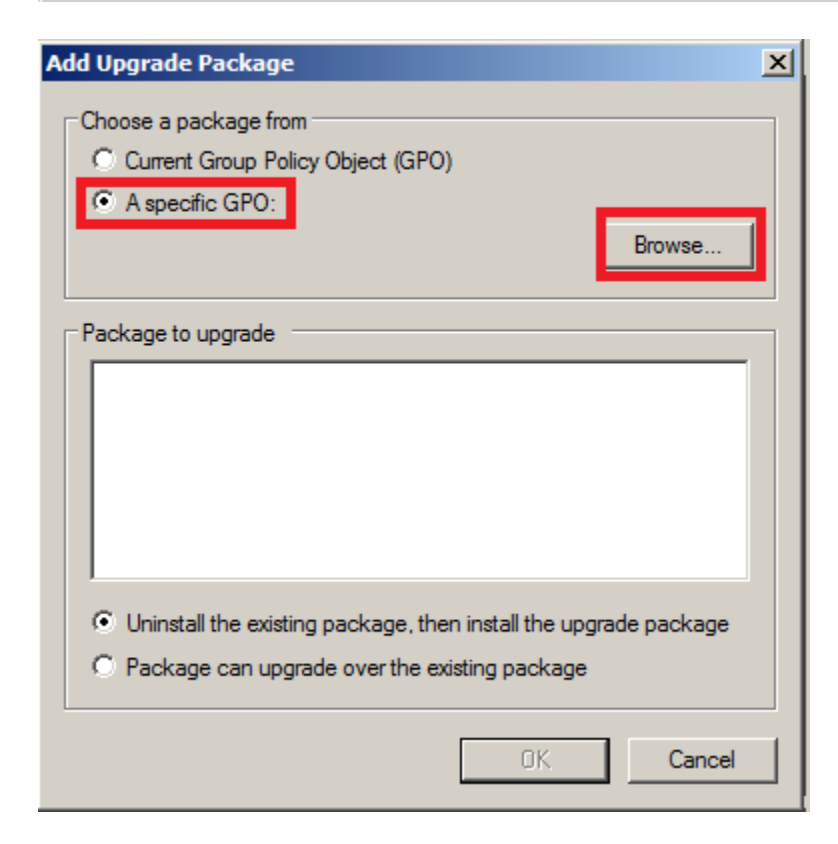

In the screenshot below, we are upgrading from secRMM version 5.9.0.0. The secRMM version deployed in your environment may be different. Chose the version that is deployed in your environment.

| Browse for a Group Policy Object                                                                                                    |   |       | ? ×    |
|----------------------------------------------------------------------------------------------------|---|-------|--------|
| Domains/OUs Sites All                                                                                                    |   |       |        |
| Look in: 📰 squadra.com                                                                                                    | • | 2 🧾 🗉 | •      |
| All Group Policy Objects stored in this domain:                                                                                                    |   |       |        |
| Name                                                                                                    |   |       | ▲      |
| Berault Domain Policy     SecOutlook Event Log Backup and Clear     SecOutlook Installation v1.0     SecRMM Event Log Backup and Clear     SecRMM Installation v5.6.0.3     SecRMM Installation v5.9.0.0     SecRMM Installation v5.9.0.0     SecRMM Installation v5.9.0.0     SecRMM Installation v5.9.0.0     SecRMM License file dist - file copy     SecRMM License file dist - logon script |   |       |        |
|                                                                                                    |   | ОК    | Cancel |

| Add Upgrade Package                                                                                                    | × |
|----------------------------------------------------------------------------------------------------|---|
| Choose a package from<br>Current Group Policy Object (GPO)<br>A specific GPO:<br>secRMM Installation v5.9.0.0<br>Browse                     |   |
| Package to upgrade<br>secRMMx64 (secRMM Installation v5.9.0.0)<br>secRMMx86 (secRMM Installation v5.9.0.0)                                  |   |
| <ul> <li>Uninstall the existing package, then install the upgrade package</li> <li>Package can upgrade over the existing package</li> </ul> |   |
| OK Cancel                                                                                                    |   |

| cRMM Propert                         | es                       |               | ? ×      |
|--------------------------------------|--------------------------|---------------|----------|
| General Deploy                       | nent Upgrades Categories | Modifications | Security |
| Name:                                |                          |               |          |
| secRMM x64                           |                          |               |          |
| Product inform                       | ation                    |               |          |
| Version:                             | 6.0                      |               |          |
| Publisher:                           |                          |               |          |
| Language:                            | English (United States)  |               |          |
| Platform:                            | x64                      |               |          |
| Support inform<br>Contact:<br>Phone: | ation                    |               |          |
| URL:                                 |                          |               |          |
|                                      |                          |               |          |
|                                      |                          |               |          |
|                                      |                          | ок            | Cancel   |

Now we can add the secRMMInstallx86 (i.e. 32 bit) file.

Right mouse click on "Software installation" again and in the popup menu, select New->Package.

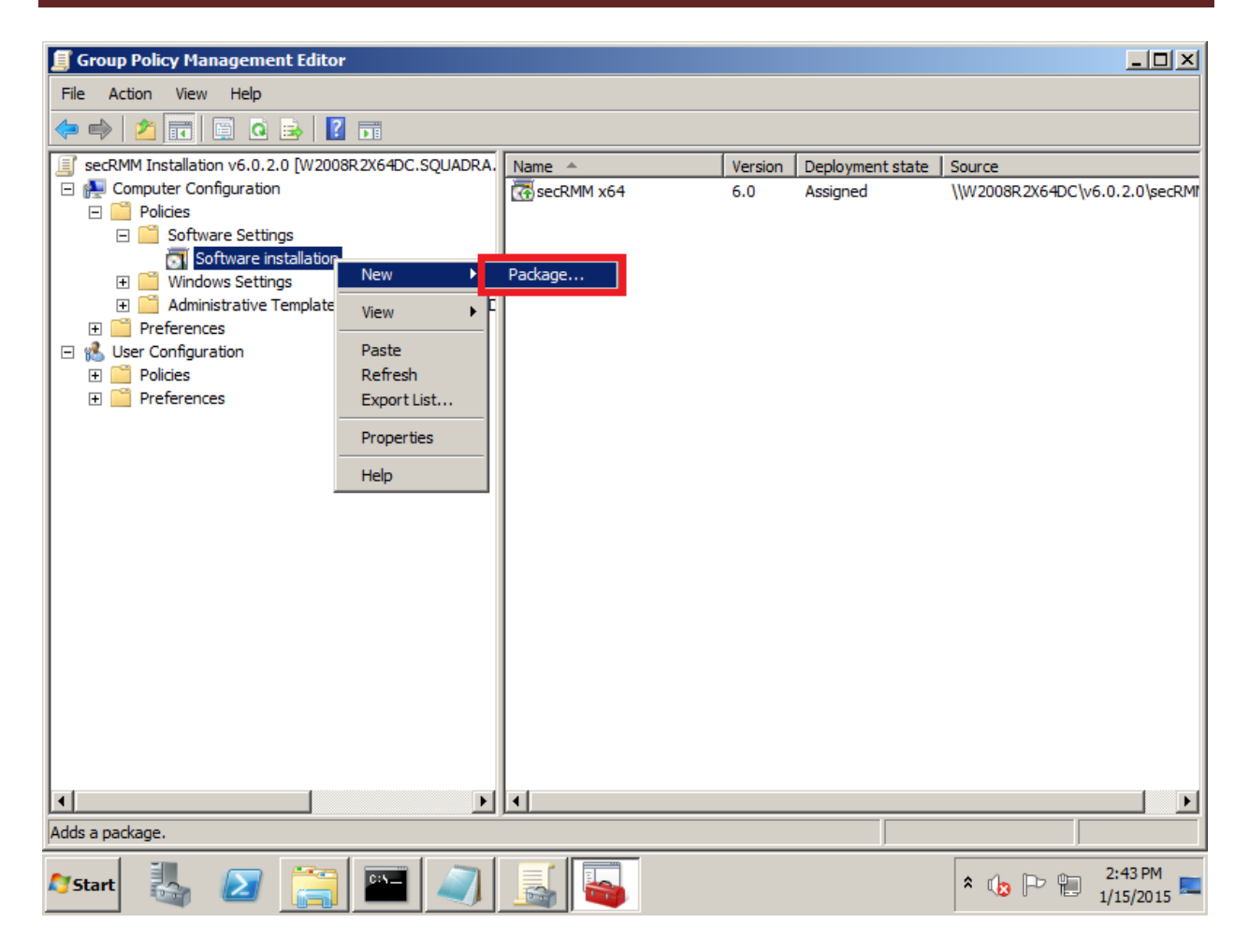

Go to the network share you created above (note: make sure you do not use the local drive here...you MUST use the network share name) and select the secRMMInstallx86.msi file.

| 📕 Group Policy Managem | ent Editor          |               |                   |                 |                           | <u>_                                    </u> |
|------------------------|---------------------|---------------|-------------------|-----------------|---------------------------|----------------------------------------------|
| 🗐 Open                 |                     |               |                   | ×               |                           |                                              |
|                        | 2X64DC\v6.0.2.0     | •             | Search v6.0.2.0   | <u> </u>        |                           |                                              |
| Organize 🔻 New folder  |                     |               |                   | = - 🔟 🕡         | 0urce<br>\W2008R2X64DC\v6 | 5.0.2.0\secRMI                               |
| Nesktop                | Name *              |               | Date modified     | Type            |                           |                                              |
| Downloads              | secRMMIn            | stallx64.msi  | 1/14/2015 1:48    | PM Windows Ins  | 5                         |                                              |
| Recent Places          | 1🐻 secRMMIn:        | stallx86.msi  | 1/14/2015 1:48    | PM Windows Ins  |                           |                                              |
| 🥽 Libraries            |                     |               |                   |                 | 1                         |                                              |
| Documents              |                     |               |                   |                 |                           |                                              |
| J Music                |                     |               |                   |                 |                           |                                              |
| Videos                 |                     |               |                   |                 |                           |                                              |
| La videos              |                     |               |                   |                 |                           |                                              |
| 🖳 Computer             |                     |               |                   |                 |                           |                                              |
| 🚢 Local Disk (C:)      |                     |               |                   |                 |                           |                                              |
| 🕎 d (\\w7) (X:)        |                     |               |                   |                 |                           |                                              |
| 🗣 Network              |                     |               |                   |                 |                           |                                              |
| -                      | -                   |               |                   | Þ               | 1                         |                                              |
|                        |                     |               |                   |                 | 1                         |                                              |
| File                   | name: [seckiviiviin | stalix80.msi  | Windows Installer | packages (".n • |                           |                                              |
|                        |                     |               | Open              | Cancel          |                           |                                              |
|                        |                     |               |                   |                 | -                         |                                              |
|                        |                     | ــــــاخار لظ |                   |                 |                           |                                              |
| 🎝 Start  🛃             |                     | 2 5           |                   |                 | * 👍 🖻 🐂                   | 2:45 PM<br>1/15/2015                         |
|                        |                     |               |                   |                 |                           |                                              |

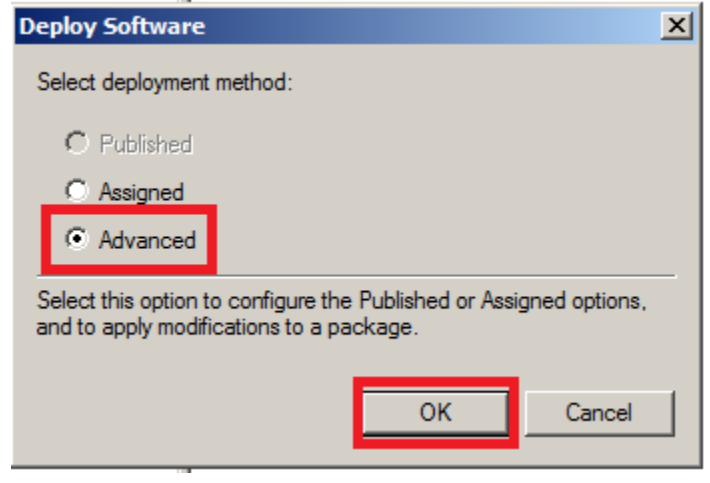

On the General tab, change the name from "secRMM" to "secRMM x86".

| secRMM Properti | es                                     | ? ×      |
|-----------------|----------------------------------------|----------|
| General Deployn | nent Upgrades Categories Modifications | Security |
| Name:           | L                                      |          |
| secRMM x86      |                                        |          |
| Product informa | tion                                   |          |
| Version:        | 6.0                                    |          |
| Publisher:      |                                        |          |
| Language:       | English (United States)                |          |
| Platform:       | x86                                    |          |
| Support informa | ition                                  |          |
| Phone:          |                                        |          |
| URL:            |                                        |          |
|                 |                                        |          |
|                 |                                        |          |
|                 | ОК                                     | Cancel   |

| secRMM Properties                                                       |
|-------------------------------------------------------------------------|
| General Deployment Upgrades Categories Modifications Security           |
| Deployment type                                                         |
| C Published                                                             |
| Assigned                                                                |
| Deployment options                                                      |
| Auto-install this application by file extension activation              |
| Uninstall this application when it falls out of the scope of management |
| Do not display this package in the Add/Remove Programs control panel    |
| Install this application at logon                                       |
| Installation user interface options                                     |
| C Basic                                                                 |
| C Maximum                                                               |
| Advanced                                                                |
| OK Cancel                                                               |

Make sure that you **UNCHECK** the "Make this 32-bit X86 application available to Win64 machines." checkbox.

| Advanced Deploy | ment Options                                                                                                    |
|-----------------|----------------------------------------------------------------------------------------------------|
| Advanced deploy | ment options:<br>age when deploying this package                                                                                                    |
| 🔲 Make this 32  | bit X86 application available to Win64 machines. NO!                                                                                                    |
| Include OLE     | class and product information.                                                                                                    |
| Advanced diagno | stic information:                                                                                                    |
| Product code:   | {4EBF6733-BD0D-45E9-8102-C16D7ECB7CE6}                                                                                                    |
| Deployment Cour | nt: 0                                                                                                    |
| Script name:    | \\squadra.com\SysVol\squadra.com<br>\Policies<br>\{CAD499D4-2A22-493E-B7D3-CF04F55DE5A2}<br>\Machine\Applications<br>\{3A1DA154-BA57-457B-A59F-E900B0187EDE}.aas |
|                 | OK Cancel                                                                                                    |

If you have already deployed secRMM and are upgrading, click the "Upgrades" tab and add the previous secRMM installation GPO (the screen shots will be mostly the same as above so we will not list them all below). If you are deploying secRMM for the first time, you will skip this step.

| Add Upgrade Package                                                                                                    | × |
|----------------------------------------------------------------------------------------------------|---|
| Choose a package from<br>Current Group Policy Object (GPO)<br>A specific GPO:<br>secRMM Installation v5.9.0.0<br>Browse                     |   |
| Package to upgrade                                                                                                    |   |
| secRMMx64 (secRMM Installation v5.9.0.0)<br>secRMMx86 (secRMM Installation v5.9.0.0)                                                        |   |
| <ul> <li>Uninstall the existing package, then install the upgrade package</li> <li>Package can upgrade over the existing package</li> </ul> |   |
| OK Cancel                                                                                                    |   |

The secRMM Installation GPO is now complete. You can close the GPO Editor by clicking the X in the upper right hand corner of the dialog.

| 🗐 Group Policy Management Editor                     |               |         |                  |                                |
|------------------------------------------------------|---------------|---------|------------------|--------------------------------|
| File Action View Help                                |               |         |                  |                                |
| 🗢 🔿 🙍 🖾 🖾 🖾                                          |               |         |                  |                                |
| secRMM Installation v6.0.2.0 [W2008R2X64DC.SQUADRA.  | Name 🔺        | Version | Deployment state | Source                         |
| 🖃 👰 Computer Configuration                           | consecRMM x64 | 6.0     | Assigned         | \\W2008R2X64DC\v6.0.2.0\secRMI |
| 🖃 🧮 Policies                                         | secRMM x86    | 6.0     | Assigned         | \\W2008R2X64DC\v6.0.2.0\secRMI |
| 🖃 🚞 Software Settings                                | -             |         | -                |                                |
| Software installation                                |               |         |                  |                                |
|                                                      |               |         |                  |                                |
| 🕀 🚞 Administrative Templates: Policy definitions (AD |               |         |                  |                                |
| 🕀 🚞 Preferences                                      |               |         |                  |                                |
| 🖃 🕵 User Configuration                               |               |         |                  |                                |
| 🕀 🚞 Policies                                         |               |         |                  |                                |
| 1 Preferences                                        |               |         |                  |                                |

The final step is to "link" the GPO you just created to computers in your domain. In the screenshot below, we will link the GPO so that all the computers in the domain get secRMM installed.

| 🕵 Group Policy Management                                                                                                    |                                                                                                    |
|----------------------------------------------------------------------------------------------------|----------------------------------------------------------------------------------------------------|
| 🛃 File Action View Window Help                                                                                                    | _ B ×                                                                                                    |
| (= ⇒) 2 □ ↓ □ × ○ 2 □                                                                                                    |                                                                                                    |
| Group Policy Management<br>Group Policy Management<br>Group Policy Management<br>Group Policy Management<br>Group Domains<br>Create a GPO in this domain, and Link it here<br>Group Policy Modeling Wizard<br>Hink an Existing GPO<br>Block Inheritance<br>Group Policy Modeling Wizard<br>New Organizational Unit<br>Group Policy Modeling Wizard<br>New Organizational Unit<br>Group Policy Modeling Wizard<br>New Organizational Unit<br>Group Policy Modeling Wizard<br>New Organizational Unit<br>Group Policy Modeling Wizard<br>New Organizational Unit<br>Group Policy Modeling Wizard<br>New Organizational Unit<br>Group Policy Modeling Wizard<br>New Organizational Unit<br>Group Policy Modeling Wizard<br>New Organizational Unit<br>Group Policy Modeling Wizard<br>New Organizational Unit<br>Secret<br>Allow<br>Group Policy Modeling Wizard<br>New Organizational Unit<br>Secret<br>Allow<br>Group Policy Modeling Wizard<br>New Organizational Unit<br>Secret<br>Allow<br>Group Policy Modeling Wizard<br>New Organizational Unit<br>Secret<br>Allow<br>Group Policy Modeling Wizard<br>New Organizational Unit<br>Secret<br>Allow<br>Group Policy Modeling Wizard<br>New Organizational Unit<br>Secret<br>Allow<br>Group Policy Modeling Wizard<br>New Organizational Unit<br>Secret<br>Allow<br>Group Policy Modeling Wizard<br>New Organizational Unit<br>Secret<br>Allow<br>Secret<br>Secret<br>Secr | AlM Installation v6.0.2.0         Details       Settings       Delegation         links in this location:       squadra.com          owing sites, domains, and OUs are linked to this GPO:           on       Enforced       Link Enabled       P         or       Enforced       Link Enabled       P         ty Filtering            tings in this GPO can only apply to the following groups, users, and computer           thenticated Users            Add       Remove       Properties          Filtering             iPO is linked to the following WMI filter:             e> |
| Select an existing GPO and link it to this container                                                                                                    |                                                                                                    |
| 🍂 🛃 🔚 🔚 🗐                                                                                                    |                                                                                                    |

#### Customizing the installation

You can customize the Group Policy software installation by specifying Microsoft Transform files (MST). secRMM supplies a MST file for each property (variable) that can be overridden at the command line. The name of the MST file is also the name of the installation property. The secRMM MST files are in the secRMMDeployment.zip (in the MSI\_Transforms directory) which you can download from the Squadra Technologies web site.

The MST files are: ADDSAFECOPYFIREWALLRULE.mst ARPSYSTEMCOMPONENT.mst PREVENTALLPROGRAMSPINNING.mst PREVENTSTARTMENUPINNING.mst REQUIRESAFECOPYPREAPPROVAL.mst SAFECOPYISALLOWEDPROGRAM.mst SECRMMLOCKDOWNMODE.mst

#### Linking the installation GPO

Now you are ready to associate this Group Policy Object to your domain. In the Group Policy Management console, right mouse click on your domain and select "Link an Existing GPO...".

| 🛃 Group Policy Management                     |
|-----------------------------------------------|
| 🛃 File Action View Window Help                |
| 🗢 🔿 🔁 🖬 🗎 🖾 🧟 🔀 🖬                             |
| Group Policy Management                       |
| E A Forest: squadra.com                       |
| E 🛃 Domains                                   |
| 🗖 🛱 squadra.com                               |
| Create a GPO in this domain, and Link it here |
| E Doma Link an Existing GPO                   |
| Grou Block Inheritance                        |
|                                               |

Figure 1 - Linking the software installation GPO to the domain

#### Select the "Install secRMM" GPO.

| Select  | GPO                                      | × |
|---------|------------------------------------------|---|
| Look ir | n this domain:                           |   |
|         | squadra.com                              | • |
| Group   | Policy objects:                          |   |
|         | Name 🔺                                   |   |
|         | Default Domain Controllers Policy        |   |
|         | Default Domain Policy                    |   |
|         | Install secRMM                           |   |
|         | secRMMCentral WinRM and Event Forwarding | - |
|         | ben inden a mind fand Erent formalang    |   |

Figure 2 - Linking the "Install secRMM" GPO to the domain

To ensure that your GPO will work, choose a test system and run "gpupdate /force" from an elevated command prompt. This will apply the GPO to the system (i.e. install secRMM). You will need to reboot the system at this time.

Once the reboot has occurred, you can verify the installation by looking in the System event log for an Event ID of 302 for secRMM as shown below.

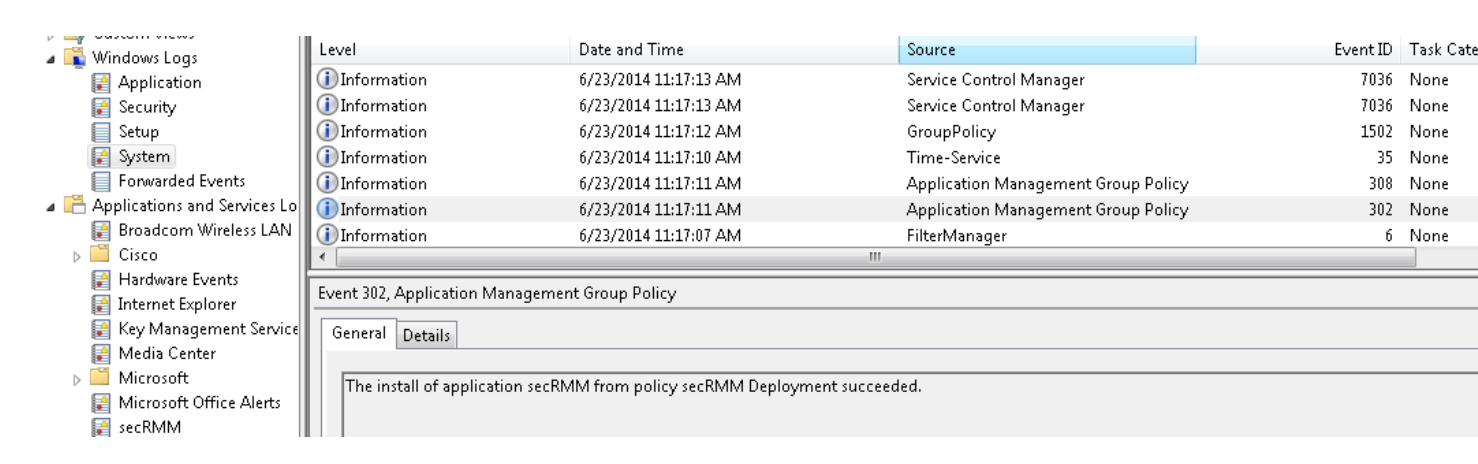

#### secRMM License file

The secRMM license file needs to be copied to each computer running secRMM in your environment. You receive the secRMM license file from Squadra Technologies. If you are deploying secRMM with Active Directory for a test and do not yet have a secRMM license file, you can skip this step. Once you do get a secRMM license file, you can come back to this section.

Under the network share we created earlier for the installation/deployment, put the secRMM license file into this folder. Your secRMM license file will have a name similar to your domain name, assuming you purchased a domain license<sup>2</sup>. In this document, we will use the name **squadra.com.lic** for the license file. Be sure though that you change **squadra.com.lic** to be the actual file name you received from Squadra Technologies (we will point out each place you need to make a change below).

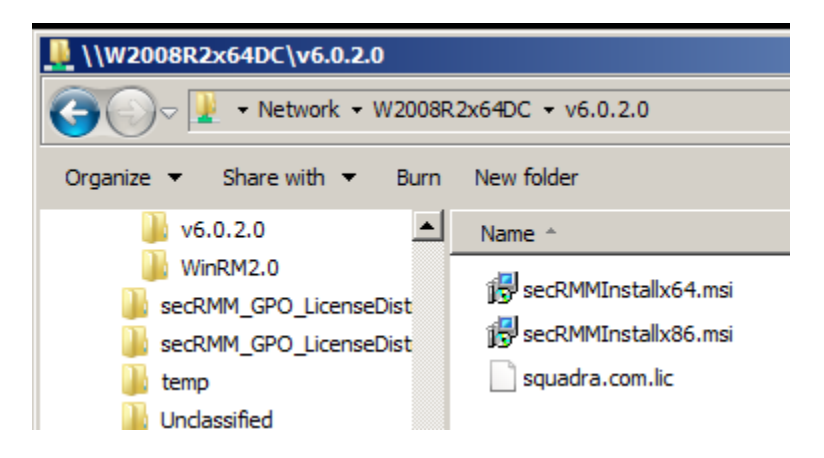

Right mouse click on "Group Policy Objects" and select "New".

<sup>&</sup>lt;sup>2</sup> If you purchased a "per computer" license, please use the steps in the secRMM Administrators Guide under the section named Licensing.

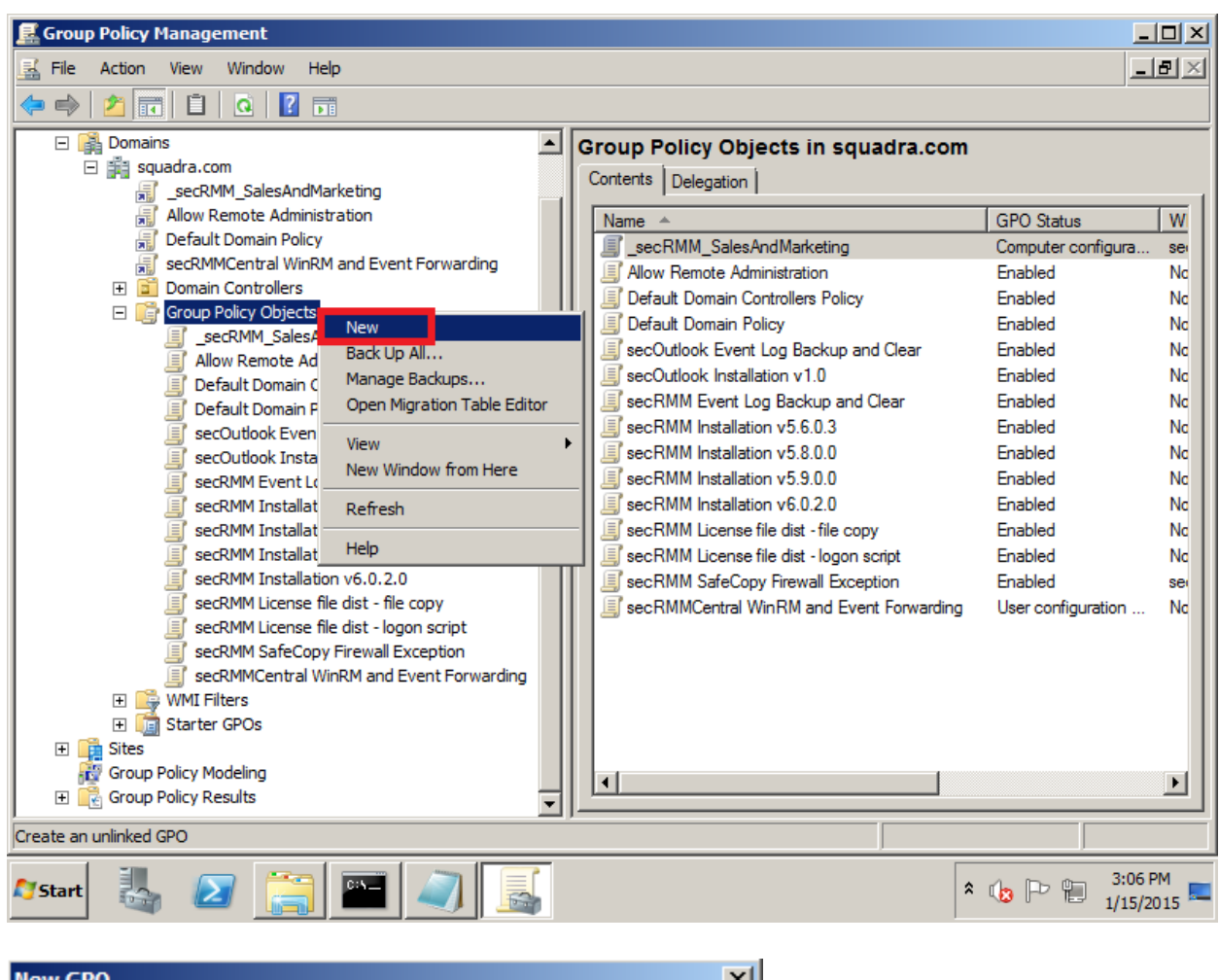

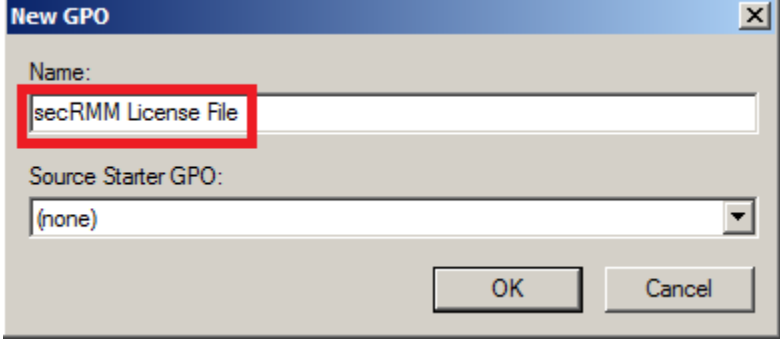

Right mouse click on the new GPO and select "Edit".

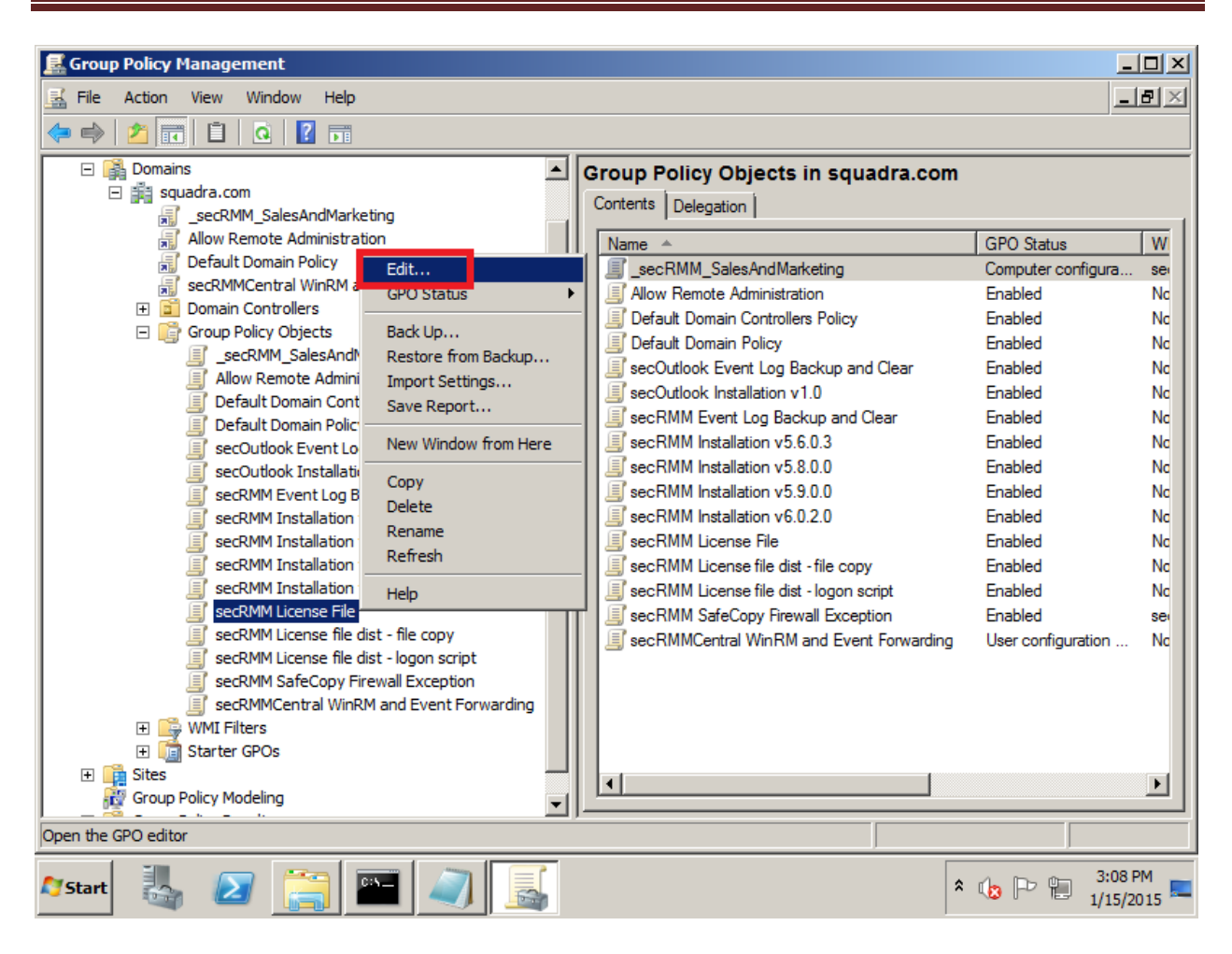

Expand the treeview to "Computer Configuration"->Preferences->"Windows Settings"->Files Right mouse click on "Files" and from the popup menu, select New->File.

| 🗐 Group Policy Management Editor                                                                                                    |                    |      |                      |              |          | <u> </u> |
|----------------------------------------------------------------------------------------------------|--------------------|------|----------------------|--------------|----------|----------|
| File Action View Help                                                                                                    |                    |      |                      |              |          |          |
| (≠ ⇒) 2 📅 🕒 🗐 🗰 û 📾 🛛 🖬 🙆 🛇 •                                                                                                    | F .                |      |                      |              |          |          |
| SecRMM License File [W2008R2X64DC<br>Computer Configuration<br>Description Configuration<br>Description Configuration<br>Description Configuration                                                            |                    |      |                      |              |          |          |
| Windows Settings                                                                                                    |                    | Name | Order                | Action       | Source   |          |
| Benvironment     Processing     Folde     Folde     Folde     Ini F     Regi     View     Folde     Shor     Copy     Ortrol F     Policies     Preferences     Help     Description     No policies selected | *                  |      | There are no items t | o show in th | is view. |          |
|                                                                                                    |                    | •    |                      |              |          |          |
|                                                                                                    |                    |      |                      |              |          |          |
| Preferences      Extended                                                                                                    | $\lambda$ Standard | /    |                      |              |          |          |
| Add a new file item                                                                                                    |                    |      |                      |              |          |          |
| 🏷 Start 🐰 🕢 🧮 🎬 🔍 🍒                                                                                                    |                    |      |                      | * 🕼          | Pt       | 3:10 PM  |

| New File Properties                  |                                                                       |                      | ×    |
|--------------------------------------|-----------------------------------------------------------------------|----------------------|------|
| General Common                       |                                                                       |                      |      |
| Action:                              | Update                                                                |                      | •    |
| Source file(s):<br>Destination File: | Suppress errors on ir<br>Attributes<br>Read-only<br>Hidden<br>Archive | ndividual file actio | ns   |
|                                      | K Cancel                                                              | Apply                | Help |

Remember, your license file name will be different than the screenshot below.

| _ |                |                 |                 |           |                |          |     |
|---|----------------|-----------------|-----------------|-----------|----------------|----------|-----|
| l | Open           |                 |                 |           |                |          | ×   |
|   | Look in: 🚇     | v6.0.2.0        | - 3 5           | 🕽 📂 🖽     | •              |          |     |
|   | Name 🔺         |                 | ▼ Date modified | Н 🚽 Тур   | e -            | Size 💌   |     |
|   | secRMMI/       | nstallx64.msi   | 1/14/2015 1:    | 48 PM Win | ndows Installe | 7,656 KB |     |
|   | ill secDMMI    | nstally86 msi   | 1/14/2015 1:    | 48 PM Win | ndows Installe | 6,268 KB |     |
|   | squadra.       | com.lic         | 1/9/2014 9:2    | 2 AM LIC  | File           | 1 KB     |     |
| : |                |                 |                 |           |                |          |     |
| 1 |                |                 |                 |           |                |          |     |
|   |                |                 |                 |           |                |          |     |
|   |                |                 |                 |           |                |          |     |
|   |                |                 |                 |           |                |          |     |
|   |                |                 |                 |           |                |          |     |
|   |                |                 |                 |           |                |          |     |
|   |                |                 |                 |           |                |          |     |
|   |                |                 |                 |           |                |          |     |
|   |                |                 |                 |           |                |          |     |
|   |                |                 |                 |           |                |          |     |
|   |                |                 |                 |           |                |          |     |
|   |                |                 |                 |           |                |          |     |
|   |                |                 |                 |           |                |          | -   |
|   | File name:     | squadra.com.lic |                 |           |                | Open     |     |
|   |                |                 |                 |           |                |          |     |
| 1 | Files of type: | All Files (*.*) |                 |           | <b>•</b>       | Cancel   |     |
|   |                |                 |                 |           |                |          | /// |

Now, in the "Destination File" field, type the directory and file name of the secRMM license file. The directory will be "C:\Program Files\secRMM\" (unless you specified a different installation directory in which case, you would use that directory named instead).

| New File Properties | ×                                          |
|---------------------|--------------------------------------------|
| General Common      |                                            |
| Action:             | Update                                     |
| Source file(s):     | \\W2008R2X64DC\v6.0.2.0\squadra.com.lic    |
| Destination File:   | C: \Program Files \secRMM \squadra.com.lic |
|                     | Attributes Read-only Hidden Archive        |
|                     |                                            |
|                     | K Cancel Apply Help                        |

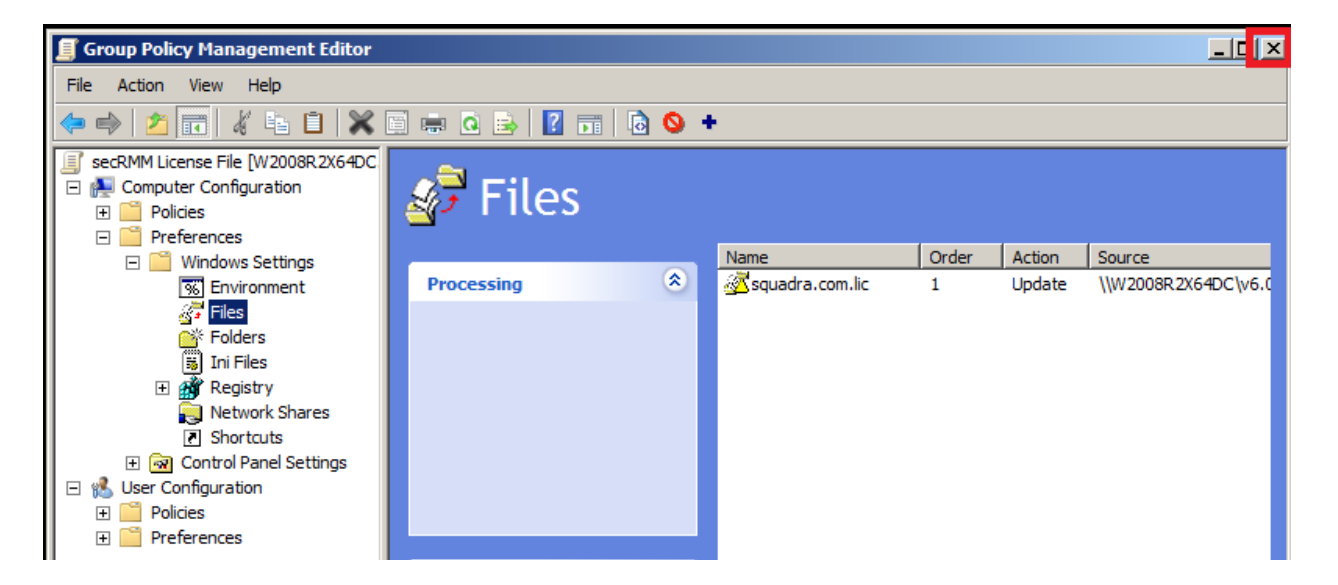

For this GPO, you will associate a WMI Filter to the GPO so that this GPO will only run on computers that have secRMM installed. Right mouse click on "WMI Filters" and select "New"

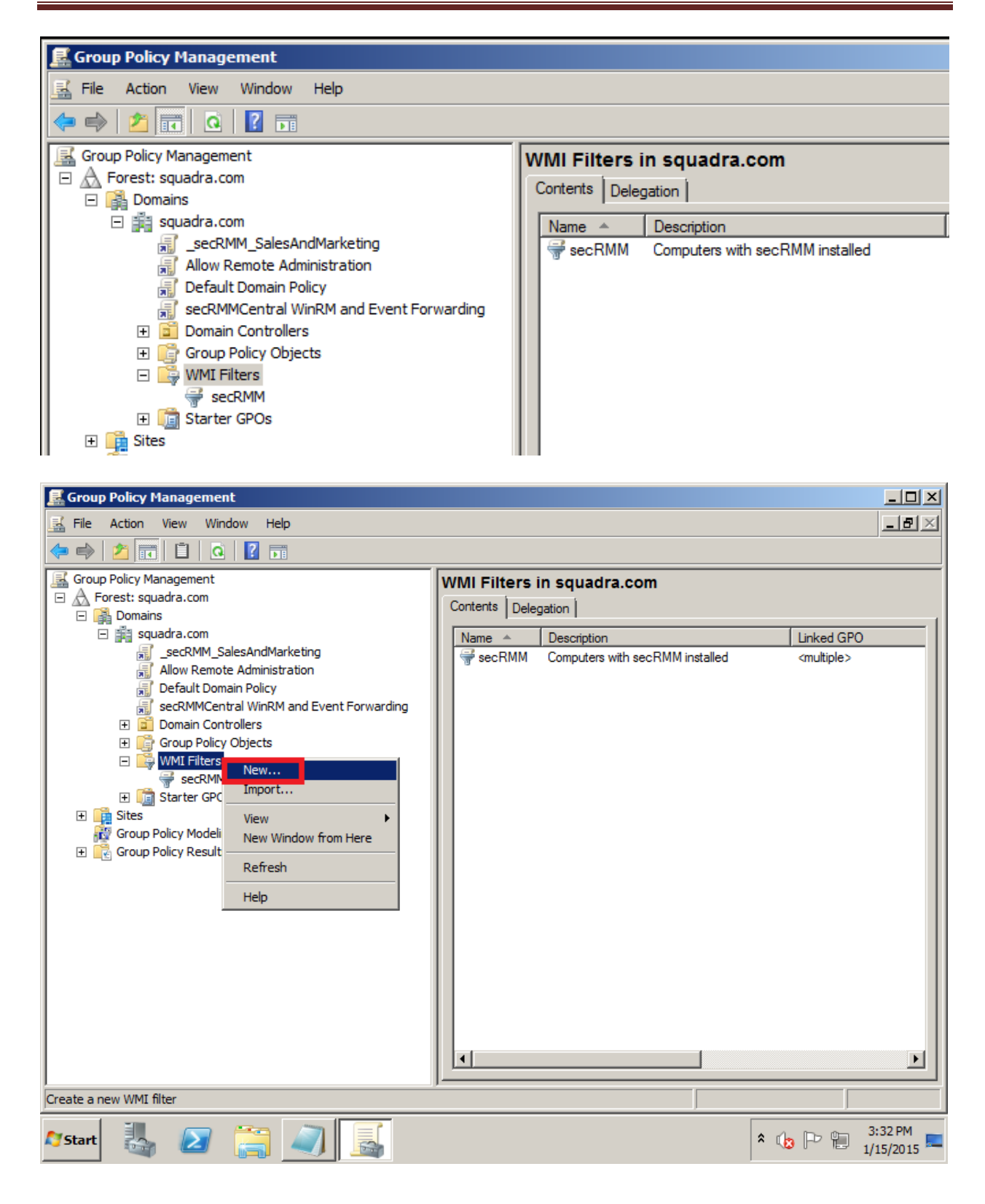

| New WMI Filter    |       |      | ×      |
|-------------------|-------|------|--------|
| Name:             |       |      |        |
| New WMI Filter    |       |      |        |
| ,<br>Description: |       |      |        |
|                   |       |      |        |
| Queries:          |       |      |        |
| Namespace         | Query |      | Add    |
|                   |       |      | Bemove |
|                   |       |      |        |
|                   |       |      | Edit   |
|                   |       |      |        |
|                   |       |      |        |
|                   |       | Save | Cancel |
|                   |       |      |        |
|                   |       |      |        |
| New WMI Filter    |       |      | ×      |
| Name:             |       |      |        |
| Iseckimim         |       |      |        |
| Description:      |       |      |        |

| escription:          |                |      |        |
|----------------------|----------------|------|--------|
| computers with se    | cRMM installed |      |        |
| ueries:<br>Vamespace | Query          |      | Add    |
|                      |                |      | Remove |
|                      |                |      | Edit   |
|                      |                |      |        |
|                      |                |      |        |
|                      |                | Save | Cance  |

In the Query field, type (or cut and paste): SELECT Name FROM \_\_\_\_NAMESPACE WHERE Name = 'secRMM'

| WMI Query                                   | ×      |
|---------------------------------------------|--------|
| Namespace:                                  |        |
| root\CIMv2                                  | Browse |
| Query:                                      |        |
| SELECT Name FROMNAMESPACE WHERE Name = 'sec | RMM'   |
|                                             |        |
|                                             |        |
|                                             | -      |
|                                             | _      |
| ок                                          | Cancel |

Note: There appears to be a bug in **Windows 2012 R2** that will show the following Warning. You can safely ignore this warning.

|         | Warning                                                                                                    | x |
|---------|----------------------------------------------------------------------------------------------------|---|
| <b></b> | Either the namespace entered is not a valid namespace on the local<br>computer or you do not have access to this namespace on this<br>computer. It is possible this is a valid namespace on the remote<br>computer(s). If you wish to use this namespace, press OK. Press cancel<br>to choose another namespace. |   |
|         | OK Cancel                                                                                                    |   |

| secRMM                                                           |                                                             | ×                     |
|------------------------------------------------------------------|-------------------------------------------------------------|-----------------------|
| Name:<br>secRMM<br>Description:<br>Computers with se<br>Queries: | cRMM installed                                              |                       |
| Namespace<br>root\CIMv2                                          | Query<br>SELECT Name FROMNAMESPACE<br>WHERE Name = 'secRMM' | Add<br>Remove<br>Edit |
|                                                                  | Save                                                        | Cancel                |

#### Now the GPO WMI Filter is created.

| E Group Policy Management                                                                                                    |                                                                                                    |
|----------------------------------------------------------------------------------------------------|----------------------------------------------------------------------------------------------------|
| 🔜 File Action View Window Help                                                                                                    |                                                                                                    |
| 🗢 🔿 📶 📋 🙆 🖥 🖬                                                                                                    |                                                                                                    |
| <ul> <li>Allow Remote Administration</li> <li>Default Domain Policy</li> <li>secRMMCentral WinRM and Event Forwarding</li> <li>Comp Policy Objects</li> <li>Group Policy Objects</li> <li>_secRMM_SalesAndMarketing</li> <li>Allow Remote Administration</li> <li>Default Domain Controllers Policy</li> <li>Default Domain Policy</li> <li>secOutlook Event Log Backup and Clear</li> <li>secRMM Installation v1.0</li> <li>secRMM Installation v5.6.0.3</li> <li>secRMM Installation v5.9.0.0</li> <li>secRMM Installation v5.9.0.0</li> <li>secRMM License File</li> <li>secRMM License file dist - file copy</li> <li>secRMM SafeCopy Firewall Exception</li> <li>secRMM SafeCopy Firewall Exception</li> <li>secRMM SafeCopy Firewall Exception</li> <li>secRMM SafeCopy Firewall Exception</li> <li>secRMM SafeCopy Firewall Exception</li> <li>secRMM SafeCopy Firewall Exception</li> <li>secRMM SafeCopy Firewall Exception</li> <li>secRMM SafeCopy Firewall Exception</li> <li>secRMM SafeCopy Firewall Exception</li> <li>secRMM SafeCopy Firewall Exception</li> <li>secRMM SafeCopy Firewall Exception</li> <li>secRMM SafeCopy Firewall Exception</li> <li>secRMM SafeCopy Firewall Exception</li> <li>secRMM SafeCopy Firewall Exception</li> </ul> | WMI Filters in squadra.com         Contents       Delegation         Name       Description         SecRMM       Computers with secRMM installed |

Now click back on the GPO you created.

| 🛃 Group Policy Management                                                                                                    |                                                                                                    |
|----------------------------------------------------------------------------------------------------|----------------------------------------------------------------------------------------------------|
| 🔜 File Action View Window Help                                                                                                    | _B×                                                                                                    |
| (= =) 🖄 🖬 🖺 🗶 Q 📝 🖬                                                                                                    |                                                                                                    |
| Allow Remote Administration     Default Domain Policy     secRMMCentral WinRM and Event Forwarding     Group Policy Objects     Jefault Domain Controllers     Group Policy Objects     Jefault Domain Controllers Policy     Default Domain Policy     SecRMM SalesAndMarketing     Allow Remote Administration     Default Domain Policy     SecCutlook Event Log Backup and Clear     secCutlook Installation v1.0     secRMM Installation v5.6.0.3     secRMM Installation v5.9.0.0     secRMM Installation v5.9.0.0     secRMM Installation v5.9.0     secRMM Installation v5.9.0     secRMM Installation v5.9.0     secRMM Installation v5.9.0     secRMM Installation v5.9.0     secRMM Installation v5.9.0     secRMM Installation v5.9.0     secRMM Installation v5.9.0     secRMM Installation v5.9.0     secRMM Installation v5.9.0     secRMM Installation v5.9.0     secRMM Installation v5.9.0     secRMM Installation v5.9.0     secRMM | SecRMM License File         Scope       Details       Settings       Delegation         Links         Display links in this location:       squadra.com         The following sites, domains, and OUs are linked to this GPO:         Location       ▲         Image: Security Filtering         The settings in this GPO can only apply to the following groups, users, and computers:         Name         Add         Remove       Properties         WMI Filtering         This GPO is linked to the following WMI filter:         (none> |
|                                                                                                    |                                                                                                    |

Select the secRMM WMI Filter you just created.

| 🛃 Group Policy Management                                                                                                    |                                                                                                    |
|----------------------------------------------------------------------------------------------------|----------------------------------------------------------------------------------------------------|
| 🔣 File Action View Window Help                                                                                                    | _8×                                                                                                    |
| 🗇 🔿 🙍 🙆 👔                                                                                                    |                                                                                                    |
| Allow Remote Administration  Allow Remote Administration  Cefault Domain Policy  SecRMMCentral WinRM and Event Forwarding  Comp Policy Objects  SecRMM_SalesAndMarketing  Allow Remote Administration  Default Domain Controllers Policy Default Domain Controllers Policy Default Domain Controllers Policy Default Domain Controllers Policy Default Domain Policy SecRMM Event Log Backup and Clear SecOutlook Event Log Backup and Clear SecRMM Event Log Backup and Clear SecRMM Installation v5.6.0.3 SecRMM Installation v5.0.0 SecRMM Installation v5.9.0.0 SecRMM Installation v5.9.0.0 SecRMM License file SecRMM License file dist - file copy SecRMM License file dist - file copy SecRMM License file dist - logon script SecRMM SafeCopy Firewall Exception SecRMM Event GPOS  WMI Filters Stater GPOS  Sites Group Policy Modeling Coup Policy Results | SecRMM License File         Scope       Details       Settings       Delegation         Links       Display links in this location:       squadra.com       ▼         The following sites, domains, and OUs are linked to this GPO:       Ink Enabled       Path         Location       ▲       Enforced       Link Enabled       Path         Image: Control of a link of the following steps, and computers:       Name       ▲         Security Filtering       The settings in this GPO can only apply to the following groups, users, and computers:       Name         Name       ▲       ▲       ▲         Add       Remove       Properties         WMI Filtering       This GPO is linked to the following WMI filter:       Open         Image: SecRMM       Image: SecRMM       Image: SecRMM |
| 🎢 Start 🐰 ⊿ 🤶 🗾                                                                                                    |                                                                                                    |

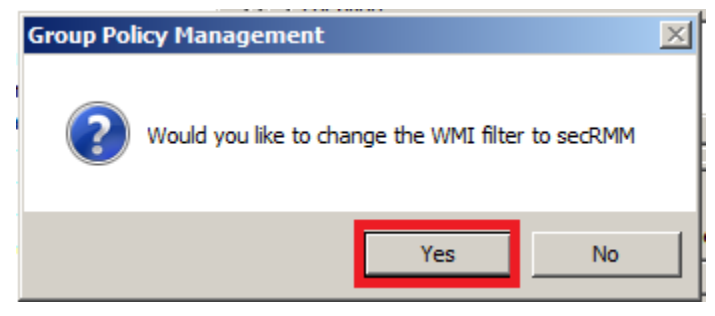

| 🛃 Group Policy Management                                                                                                    |                                                                                                    |
|----------------------------------------------------------------------------------------------------|----------------------------------------------------------------------------------------------------|
| 🔜 File Action View Window Help                                                                                                    | _8×                                                                                                    |
| (= =) 2 📰 Q 🔋 🖬                                                                                                    | · · · · · · · · · · · · · · · · · · ·                                                                                                    |
| Image: Second Second | secRMM License File         Scope       Details       Settings       Delegation         Links         Display links in this location:       squadra.com       ▼         The following sites, domains, and OUs are linked to this GPO:       ▼       ▼         Location ▲       Enforced       Link Enabled       Path         Image: Control A       Enforced       Link Enabled       Path         Image: Control A       Enforced       Link Enabled       Path         Image: Control A       Enforced       Link Enabled       Path         Image: Control A       Enforced       Link Enabled       Path         Image: Control A       Enforced       Link Enabled       Path         Image: Control A       Enforced       Link Enabled       Path         Image: Control A       Enforced       Link Enabled       Path         Image: Control A       Enforced       Link Enabled       Path         Image: Control A       Enforced       Link Enabled       Path         Image: Control A       Enforced       Link Enabled       Link Enabled         Image: Control A       Enforced       Link Enabled       Link Enabled         Image: Control A       Enforced       Link Enabled       < |
|                                                                                                    |                                                                                                    |

#### Linking the license file GPO

The final step is to "link" the GPO you just created to computers in your domain. In the screenshot below, we will link the GPO so that all the computers in the domain (with secRMM installed; this is because of the WMI Filter) get the secRMM license file copied to it.

| 🛃 Group Policy Management                                                                                                    |                                                                                                    |
|----------------------------------------------------------------------------------------------------|----------------------------------------------------------------------------------------------------|
| 🔜 File Action View Window Help                                                                                                    | _8×                                                                                                    |
| (+ -) 🖄 🖬 🖹 💥 🖸 📝 🖬                                                                                                    | ,                                                                                                    |
| Image: Construct of the second of the second of the sec | secRMM License File         Scope       Details       Settings       Delegation         in this location:       squadra.com       Image: stes, domains, and OUs are linked to this GPO:         g sites, domains, and OUs are linked to this GPO:       Image: stes, domains, and OUs are linked to this GPO:         Image: stes, domains, and OUs are linked to this GPO:       Image: stes, domains, and OUs are linked to this GPO: |
| Active Directory Users and Computer                                                                                                    | rs Itering<br>in this GPO can only apply to the following groups, users, and computers:                                                                                                    |
| secRN Properties                                                                                                    |                                                                                                    |
| secRMM License File                                                                                                    | Add Remove Properties                                                                                                    |
| secRMM SafeCopy Firewall Exception  secRMMCentral WinRM and Event Forward  WMI Filters                                                                                                    | WMI Filtering       This GPO is linked to the following WMI filter:       secRMM         Open                                                                                                    |
| Select an existing GPO and link it to this container                                                                                                    | ,                                                                                                    |
| 🍂 Start 🛃 🗾                                                                                                    | 1/15/2015                                                                                                    |

| Select | t GPO                                    | ×        |
|--------|------------------------------------------|----------|
| Look   | in this domain:                          |          |
|        | squadra.com                              | -        |
| Group  | p Policy objects:                        |          |
|        | Name 🔺                                   |          |
|        | secRMM Event Log Backup and Clear        |          |
|        | secRMM Installation v5.6.0.3             |          |
|        | secRMM Installation v5.8.0.0             |          |
|        | secRMM Installation v5.9.0.0             |          |
|        | secPMM Installation v6 0.2.0             |          |
|        | secRMM License File                      |          |
|        | secrimination in the copy                |          |
|        | secRMM License file dist - logon script  |          |
|        | secRMM SafeCopy Firewall Exception       |          |
|        | secRMMCentral WinRM and Event Forwarding | <b>•</b> |
|        |                                          |          |
|        |                                          |          |
|        | ОК                                       | Cancel   |
|        |                                          |          |

## Troubleshooting

This section helps you troubleshoot your Active Directory environment when the software does not get deployed.

#### gpupdate and gpresult

Microsoft gives you command line programs when working with Active Directory GPO. These programs are gpupdate and gpresult.

To use gpupdate, go to a computer in the domain that is targeted to have the GPO applied to it. Open a CMD (DOS) window in Administrator mode (UAC). To force the GPOs to run, you type gpudate /force. You will see output as shown below.

|                                                                                                    | Administrator: cmd - Shortcut - goundate /force                                                                                                    | _ 🗇 🗙 🗌                                              |
|----------------------------------------------------------------------------------------------------|----------------------------------------------------------------------------------------------------|------------------------------------------------------|
|                                                                                                    | Administrator. cnid - shortcut - gpupdate /force                                                                                                    |                                                      |
| C:\ <mark>&gt;gpupdate /force</mark><br>Updating poincy                                                                                    |                                                                                                    | Â                                                    |
| Computer Policy upda                                                                                                    | te has completed successfully.                                                                                                    |                                                      |
| The following warnin                                                                                                    | gs were encountered during computer policy process:                                                                                                    | ing: ≣                                               |
| The Group Policy Cli<br>one or more setting<br>p or user logon. The<br>letely before the ne<br>ow startup and boot<br>User Policy update h | ent Side Extension Software Installation was unable<br>s because the changes must be processed before syst<br>system will wait for Group Policy processing to f<br>xt startup or logon for this user, and this may res<br>performance.<br>as completed successfully. | e to apply<br>tem startu<br>inish comp<br>sult in sl |
| For more detailed in<br>html from the comman                                                                                               | formation, review the event log or run GPRESULT /H<br>d line to access information about Group Policy res                                                                                                    | GPReport.<br>sults.                                  |
| Certain Computer pol                                                                                                    | icies are enabled that can only run during startup                                                                                                    |                                                      |
| OK to restart? (Y/N)                                                                                                    |                                                                                                    |                                                      |

You can respond that it is OK to restart the computer by typing the letter Y. When you type the Y, you will see Windows being the reboot.

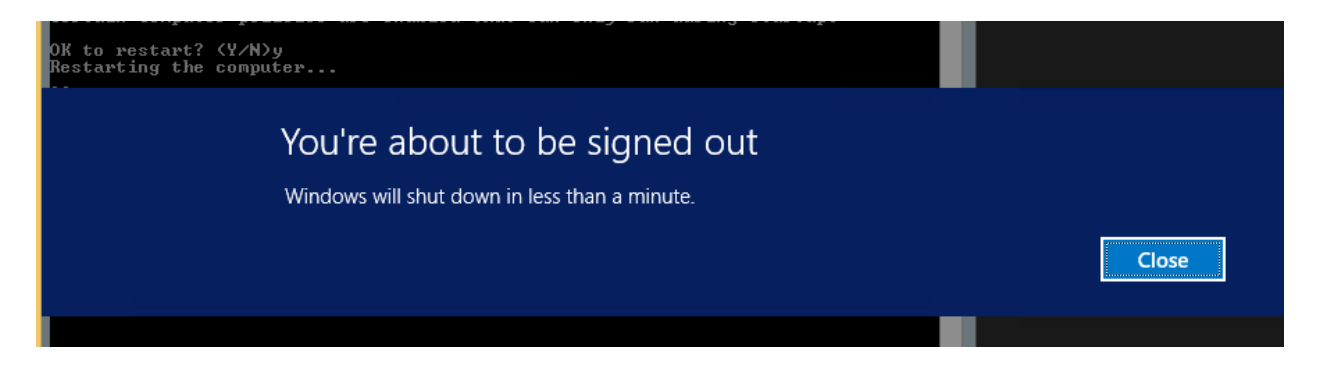

If you watch the screen while the computer is rebooting, you will see new software being installed as shown below.

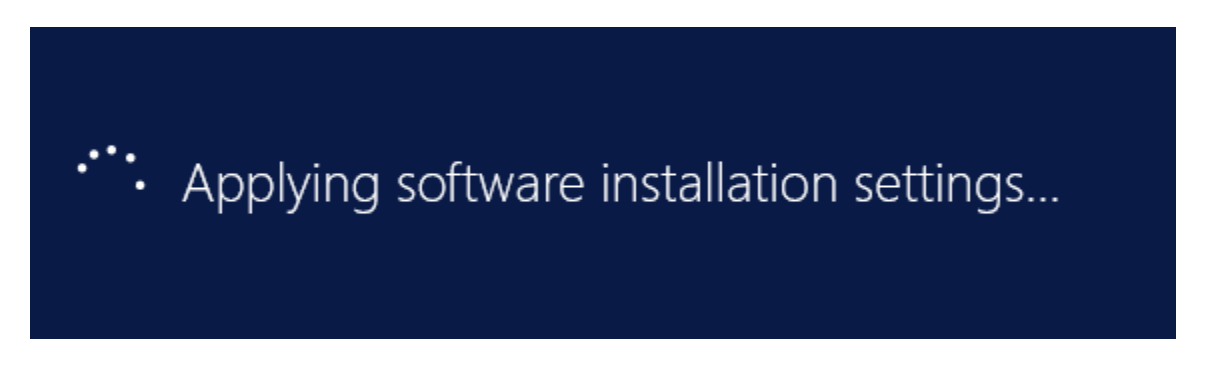

Once the computer restarts, the GPO rules for the computer will be applied. You can check that the GPO was applied to the computer by using the gpresult program.

To use gpresult, open a CMD (DOS) window in Administrator mode (UAC). Type gpresult /scope computer /h gpreport.html<sup>3</sup>. The output of the gpresult is stored in the file gpreport.html.

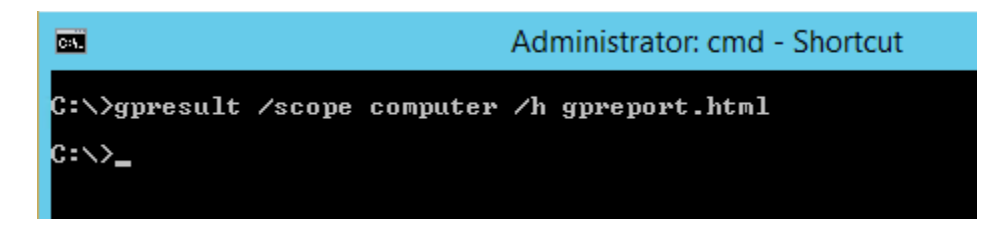

Now, just type gpreport.html at the command line and Windows will invoke your default browser to display the gpreport.html file.

| <b>C</b> 3 <b>.</b> | Administrator: cmd - Shortcut |
|---------------------|-------------------------------|
| C:\>gpreport.html_  |                               |
|                     |                               |
|                     |                               |

A browser will open. Look for the secRMM installation in the report as shown below.

<sup>&</sup>lt;sup>3</sup> You need to make sure the file gpreport.html does not already exist. If it does, just delete it or use a different name for the output file.

| mputer Details                                  |                                        |                                 |                          |  |
|-------------------------------------------------|----------------------------------------|---------------------------------|--------------------------|--|
| eneral                                          |                                        |                                 |                          |  |
| Computer name                                   |                                        | CONTOSO\D                       | 2                        |  |
| Domain                                          |                                        | CONTOSO.co                      | m                        |  |
| Site                                            |                                        | Default-First-Si                | te-Name                  |  |
| Organizational Unit                             |                                        | CONTOSO.co                      | m/Domain Controllers     |  |
| Security Group Membership                       |                                        | show                            | show                     |  |
| omponent Status                                 |                                        |                                 |                          |  |
| Component Name                                  | Status                                 | Time Taken                      | Last Process Time        |  |
| Group Policy Infrastructure                     | Success                                | 203 Millisecond(s)              | 1/20/2015 10:51:30 AM    |  |
| Registry                                        | Success                                | 110 Millisecond(s)              | 1/20/2015 10:34:05 AM    |  |
| secRMM Group Policy                             | Success (no data)                      | 250 Millisecond(s)              | 1/20/2015 10:46:29 AM    |  |
| Security                                        | Success                                | 1 Second(s) 281 Millisecond(s)  | 1/20/2015 10:34:06 AM    |  |
| Software Installation                           | Success                                | 13 Second(s) 141 Millisecond(s) | 1/20/2015 10:41:29 AM    |  |
| ttings                                          |                                        |                                 |                          |  |
| olicies                                         |                                        |                                 |                          |  |
| Software Settings                               |                                        |                                 |                          |  |
| Installed Applications                          |                                        |                                 |                          |  |
| secRMM x64                                      |                                        |                                 |                          |  |
| Winning GPO                                     |                                        | secRMM Ins                      | tallation v6.0.3.0       |  |
| Product Information                             |                                        |                                 |                          |  |
| Name                                            |                                        | secRMM x6                       | 4                        |  |
| Version                                         |                                        | 6.0                             |                          |  |
| Language                                        |                                        | English (Unit                   | ed States)               |  |
| Platform                                        |                                        | x64                             |                          |  |
| Support URL                                     |                                        |                                 |                          |  |
| Deployment Information                          |                                        |                                 |                          |  |
| General                                         |                                        | Setting                         |                          |  |
| Deployment type                                 |                                        | Assigned                        |                          |  |
| Deployment source \\DC\v6.0.3.0\secRMMInstallx6 |                                        |                                 | 3.0\secRMMInstallx64.msi |  |
| Uninstall this application whe                  | n it falls out of the scope of managen | nent Enabled                    |                          |  |

If you do not see the secRMM installation in the report, then it is likely that when you associated the GPO to the computers in your domain, this computer was not in the group you targeted. Please contact Squadra Technologies support and we can help you troubleshoot further.

#### Windows 7

If you find that the secRMM GPO install is failing on Windows 7, look for event id 1055 in the System event log. If there is an event id 1055 in the System event log, please follow the Microsoft KB article <a href="https://support.microsoft.com/en-us/kb/2421599">https://support.microsoft.com/en-us/kb/2421599</a> to resolve the issue.

#### **Contacting Squadra Technologies Support**

Squadra Technologies Support is available to customers who have purchased a commercial version of secRMM and have a valid maintenance contract or who are in a trial mode of the product. When you contact Support please include the following information:

1. The version of secRMM you have installed.

- 2. The Windows versions you have installed: XP, 2003 Server, 2008 Server R2, Vista, Windows 7, etc.
- 3. The version of Active Directory server you have installed.
- 4. Whether the Windows Operating System is 32bit or 64bit.
- 5. The specific issue you are contacting support for.

#### About Squadra Technologies, LLC.

Squadra Technologies delivers innovative products that help organizations get more data protection within the computer infrastructure. Through a deep expertise in IT operations and a continued focus on what works best, Squadra Technologies is helping customers worldwide. Contacting Squadra Technologies. LLC.

| Phone    | 562.221.3079 (United States and Canada) |
|----------|-----------------------------------------|
| Email    | info@squadratechnologies.com            |
| Mail     | Squadra Technologies, LLC.              |
|          | World Headquarters                      |
|          | 7575 West Washington Ave. Suite 127-252 |
|          | Las Vegas, NV 89128                     |
|          | USA                                     |
| Web site | http://www.squadratechnologies.com/     |
|          |                                         |